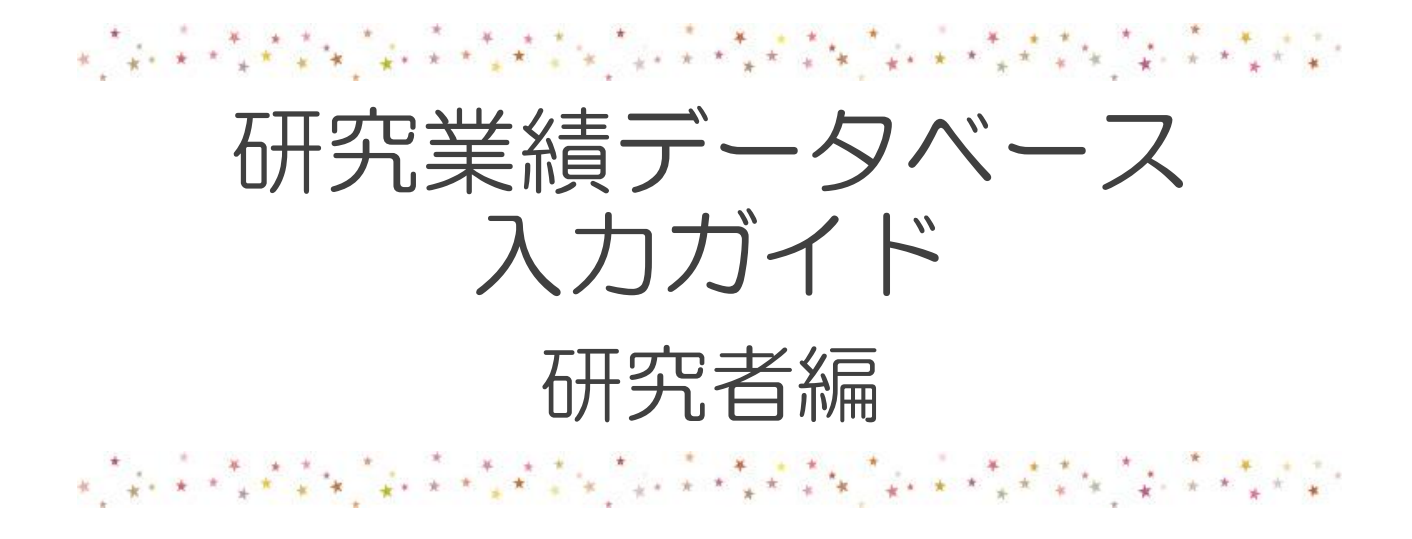

#### 研究業績データ登録対象者

★ 登録義務のある方:助教以上の教員
★ 登録可能な方:非常勤教員・教員以外の職員

(事務局までお問い合わせください)

| ログイン方法         | 2  | データ検索方法               | 12 |
|----------------|----|-----------------------|----|
| メインメニュー        | 4  | 外部データ取り込み機能           | 13 |
| 英語ページについて      | 5  | 手入力作成・編集              | 18 |
|                |    | 掲載誌名の入力               | 19 |
| ★個人情報などの編集     |    | 講座・学内研究者の紐づけ          | 21 |
| 研究業績の編集画面      | 6  | 著者・発表者の入力             | 23 |
| 情報公開の設定        | 7  | 文献データベースからの一括登録       | 24 |
| <必須項目>個人情報     | 8  | 原文管理                  | 27 |
| <必須項目> 学歴      | 9  |                       |    |
|                | -  | 個人調書等のダウンロード          | 28 |
| ★学術雑誌・著書・学会発表の | 入力 | researchmapへのデータ提供    | 29 |
| 入力について         | 10 | - · · · · · · - · · · |    |
| 一覧画面           | 11 | データの公開・こんな時は          | 32 |
|                |    |                       |    |

業績データベース作業部会事務局 Ver.3 2021年 3月 作成 2022年1月26日一部改訂

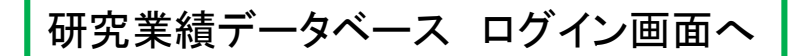

## 研究業績データベースは以下のページからアクセスできます。

大学 法人イントラネット

図書館ホームページ(学内)

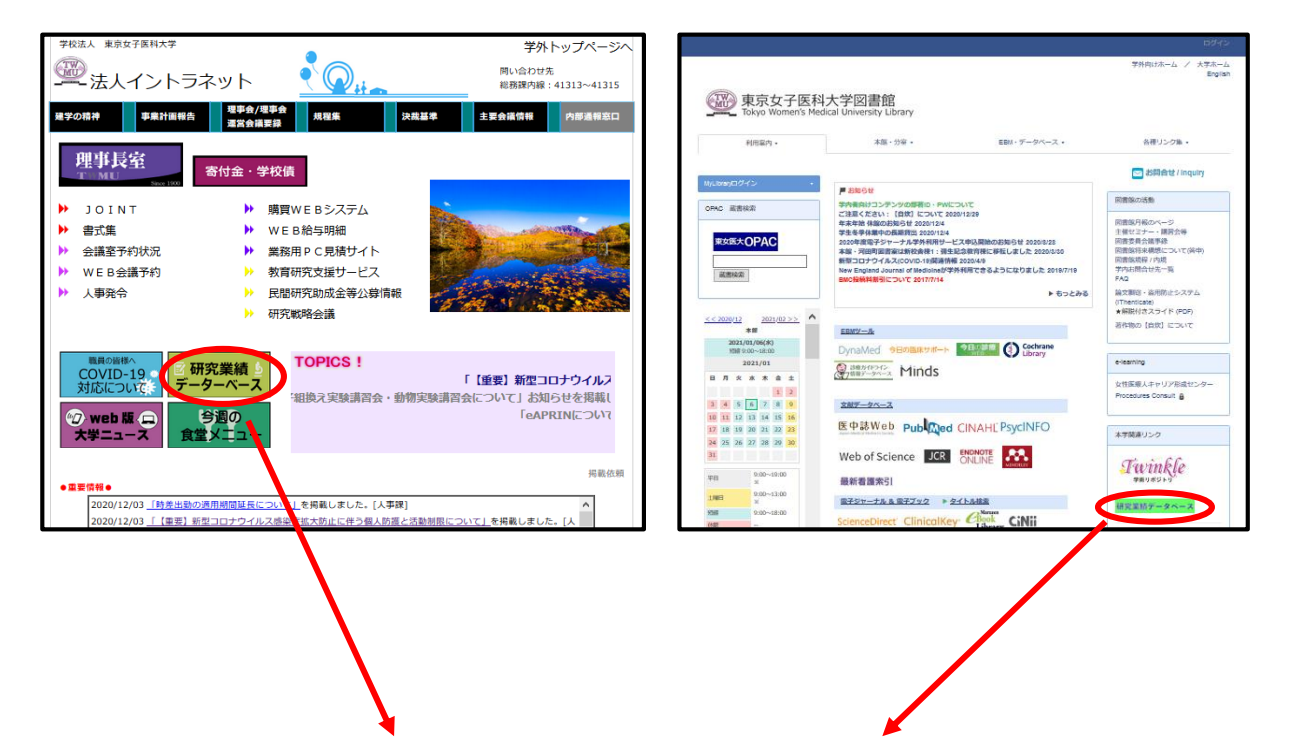

研究業績データベース ログインページ

| 研究業績ブロ | ログインページ                                                                                                    |                       |        |
|--------|----------------------------------------------------------------------------------------------------|-----------------------|--------|
|        |                                                                                                    | Date:2021/01/06 13:26 | ID:300 |
|        |                                                                                                    |                       |        |
|        |                                                                                                    |                       |        |
|        | ユーザD・バスワードを入力し、ログインボタンを押してください。                                                                                                    |                       |        |
|        | ユーザID [#先天数平]                                                                                                    |                       |        |
|        |                                                                                                    |                       |        |
|        | ロダイン クリア                                                                                                    |                       |        |
|        |                                                                                                    |                       |        |
|        | お知らせ                                                                                                    |                       |        |
|        | ≪メンテナンスに伴うサーバ停止のお知らせ》<br>2021年1月13日(水) 9:00 から 14:00 まで<br>研究実験デーシャースのシンテナンパ作業を行います。<br>その間サーバを停止いたします。<br>こ不便をおかけいたしますが、ごて承のほど、お願い申し上げます。(2020.12.22)                  |                       |        |
|        | ◆researchmapとの連携機能の運用を開始いたしました<br>researchmapとの連携機能がご利用いただけるようになりました。                                                                                                   |                       |        |
|        | データ交換を行うとresearchmap上のデータは上書を更新されます。<br>researchmapの利ご登録されていらデータ交換の対象データ(業績、個人情報等))は<br>全て消去てしまわで、データ交換を行う前に業額の回じ登録しておしいてださい。<br>また念のためresearchmap上でバックアップをとちなどご対応ください。 |                       |        |

URL : https://gyoseki.twmu.ac.jp/twmap/P300

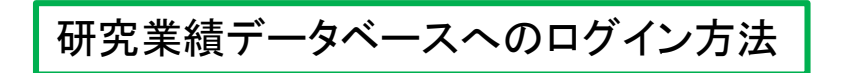

| 研究業績プロ                               | ログインページ                                                                                                    |                             |                       |        |
|--------------------------------------|----------------------------------------------------------------------------------------------------|-----------------------------|-----------------------|--------|
|                                      |                                                                                                    |                             | Date:2021/01/15 09:51 | ID:300 |
|                                      |                                                                                                    |                             |                       |        |
|                                      | ユーザID・バスワードを入力し、ログインボタンを押してく                                                                                                    | itiðu.                      |                       |        |
|                                      | ユーザID         [半角英数字]           パスワード         [半角英数记号                                                                                                    | ユ-<br>パス                    | ーザーIDを入た<br>スワードを入力   | ታ<br>ጋ |
|                                      |                                                                                                    | [ <b>D</b>                  | グイン」をクリ               | ック     |
|                                      | お知らせ                                                                                                    |                             |                       |        |
|                                      | ◆researchmapとの連携機能の運用を開始いたしました<br>researchmapとの連携機能がご利用いただけるようになりました。                                                                                             |                             |                       |        |
| 最近のお知らせを<br>掲載しています。                 | タ交換を行うとresearchmap上のデータは上書き更新されます。<br>researchmapのみに登録されているデータ交換の対象データ(業績、個人情報<br>全で)消えてしまうので、データ交換を行う前に業績DBに登録しておいてくださ<br>また念のためresearchmap上でバックアップをとるなどご対応ください。 | 仮等)は<br>にい。                 |                       |        |
|                                      | 詳細については、マニュアルを作成しましたのでご確認ください。<br><u>researchmapへのデータ提供マニュアル</u><br>(2020.7.20)                                                                                   |                             |                       |        |
|                                      | ◆研究業績データペースをバージョンアップしました<br>≪注意事項≫<br>・医中誌、PubMedの取込み方法が変更になりました                                                                                                  |                             |                       |        |
|                                      | ○王な新機能<br>・researchmapとの連携機能により、業績データベースに登録したデータをres<br>録できる<br>・公開ペーシリこ科研費の専門分野ごとに教員情報を表示し、学内の同じ専門                                                               | earchmaplこ上書き登<br>分野の研究者が探し |                       |        |
| 」<br>研 <u>究業績基準</u><br>業績して発得する      | マラマスラスに<br>詳しくはマニュアルをご覧ください。マニュアルは現在暫定版のものになります<br>順次更新してまいりますので、よろしくお願いいたします。                                                                                    | ŧ.                          |                       |        |
| ₩₩₩₩₩₩₩₩₩₩₩₩₩₩₩₩₩₩₩₩₩₩₩₩₩₩₩₩₩₩₩₩₩₩₩₩ | ンイニンイル<br>暫定版研究者向け専門分野の登録操作概要<br>暫定版請座向け操作概要<br>暫定版研究者向け論文DBオブション操作概要<br>全版研究者向け操作概要資料                                                                            | 入力マニュ<br>ダウンロー              | <u>.アル</u><br>ドできます。  |        |
|                                      | (2019.10.25)<br>◆研究業績基準<br>外部DB取り込み方法(簡易版)(PDF)(2020.8.7)                                                                                                    | こ利用くだ                       | さい。                   |        |

ユーザーID/パスワードについて

研究業績データベースの個人用ID/PWは、法人イントラネットの 「JOINT(連絡先検索ツール)」のID/PWと共通です。 ID/PWが不明な場合は、各部署のJOINT事務フォロー担当者に お問い合わせください。 パスワードは、JOINT内で変更できます。

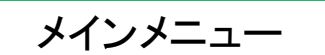

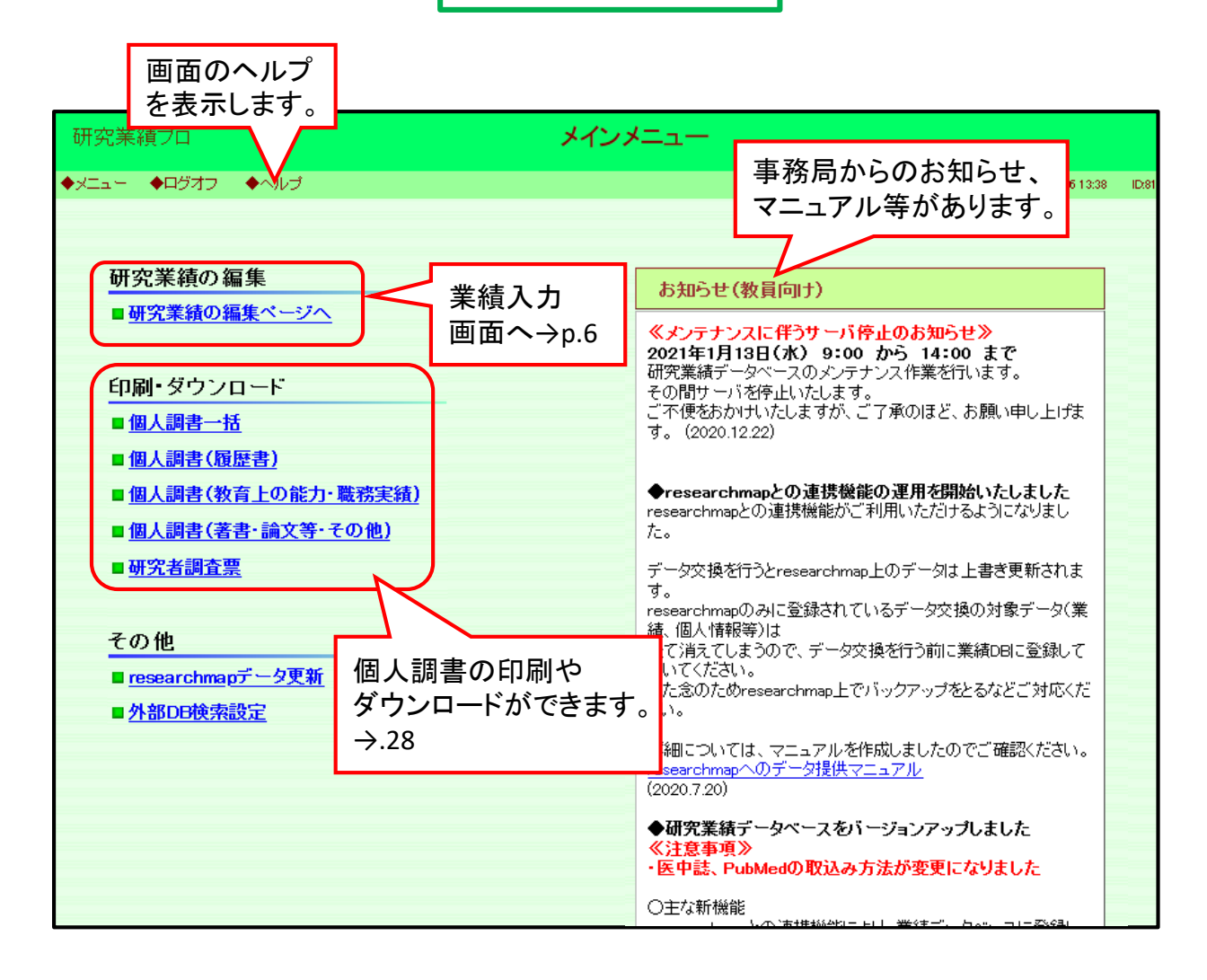

# 研究業績データベースを終了するには

終了するには、画面左上の「ログオフ」をクリックするか、画面右上の「×」印を クリックして、画面を閉じてください。

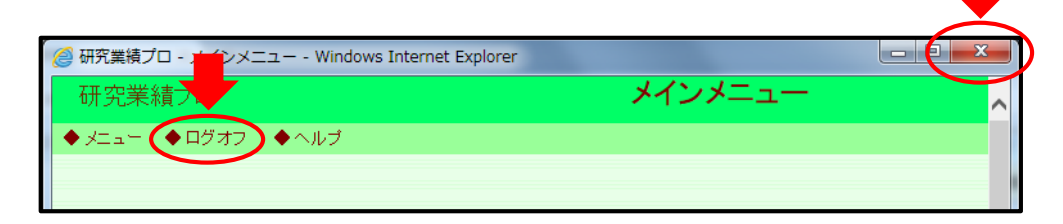

# ※一定の時間、操作が行われないと自動的にセッションが切れます。 ご注意ください。

公開ページ右上の「English」をクリックすると表示が英語ページに切り替わります。

| 陳京女子医科大学     TOKYO WOMEN'S MEDICAL UNIVERSITY |                                                              |      | tryleh<br>TOM-3                                                                                                    |                                                                                                    |                                         |
|-----------------------------------------------|--------------------------------------------------------------|------|----------------------------------------------------------------------------------------------------|----------------------------------------------------------------------------------------------------|-----------------------------------------|
| 検察                                            | 東京女子医科大学                                                     |      |                                                                                                    |                                                                                                    |                                         |
| キーワード                                         | 医学部                                                          | 看護学部 | 東京女子医科大字<br>Tokyo Women's Medical UNIVERSITY                                                                                                    |                                                                                                    | 日本語                                     |
| ◎ 講座キーワード ○ 個人キーワード ○ 氏名<br>検索                | 医学科 (東京女子医科大学素院)<br>医学科 (東医療センター)<br>医学科 (2016-11-60年時475-47 |      |                                                                                                    |                                                                                                    | TOP page                                |
|                                               | 医学科()構成人民学センター)<br>医学科()構成人民学センター)<br>医学科()発展東洋医学研究所)        |      | Search                                                                                                    | Tokyo Women's Medical Unive                                                                                                    | rsity                                   |
| 日本語ページ                                        | 総合教育学校センター<br>統合教育学校センター                                     |      | Revert Legendrade Report Legendrade Report Report Report Re | School of Medicine<br>School of Medicine<br>School of Medicine<br>Network (Medicane) (Network)<br>School of Medicane (Network) (School<br>School of Medicane (Network)<br>School of Medicane (Network)<br>School of Medicane (Network)<br>School of Medicane (Network)<br>School of Medicane (Network)<br>Oriental Medicane) | School of Nursing<br>Referent of Narony |

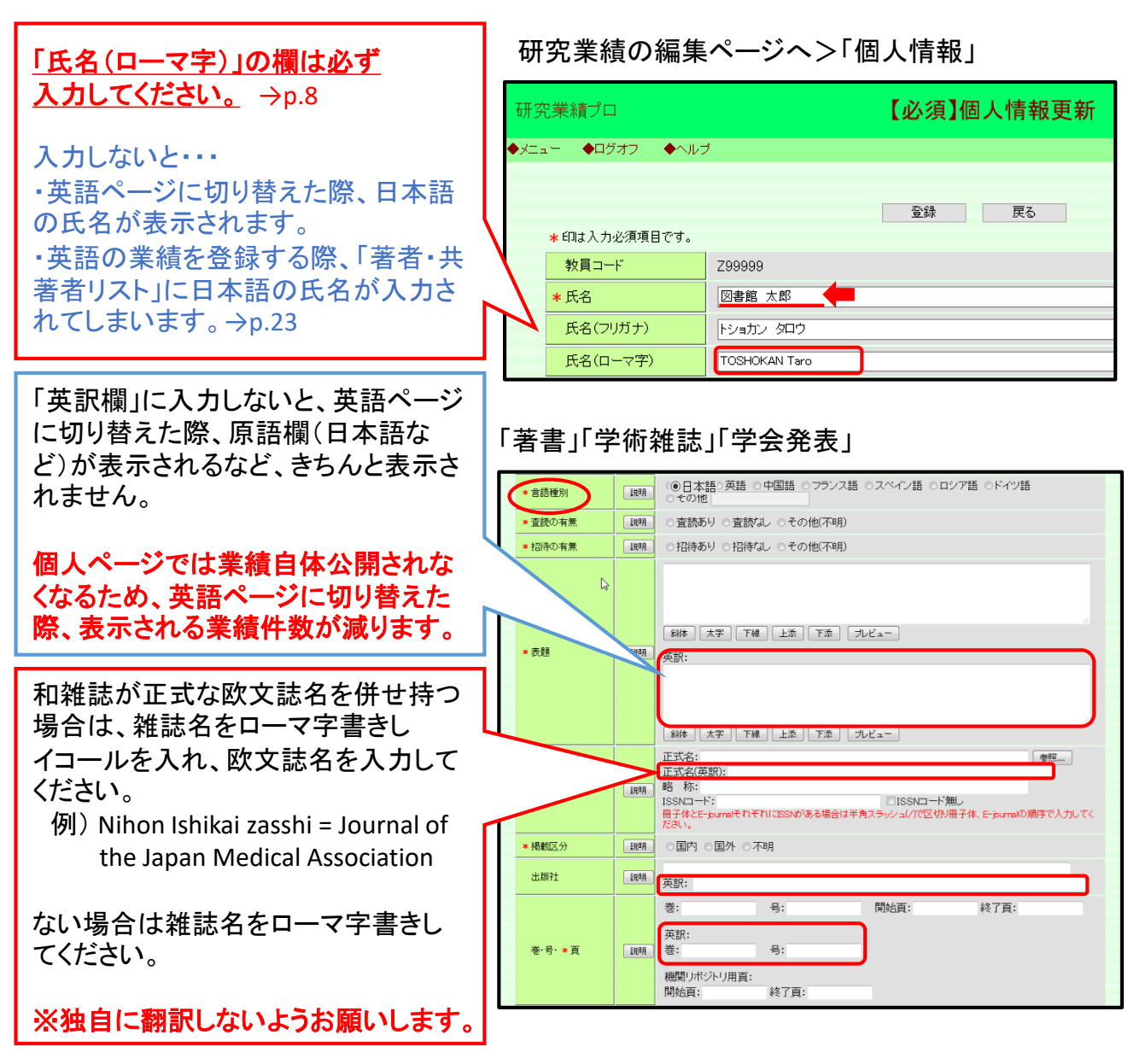

# 研究業績の編集画面

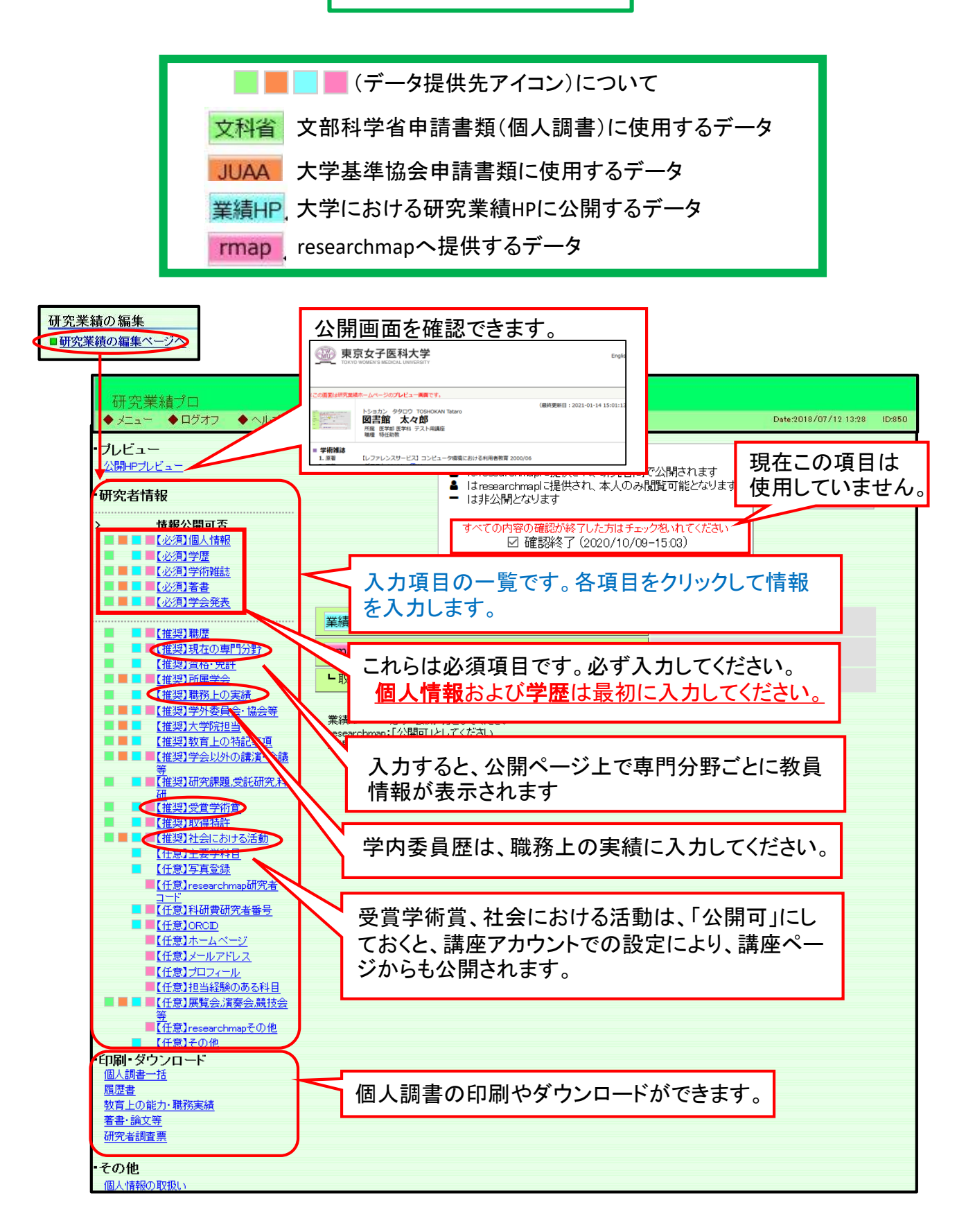

# 情報公開の可否設定

大学の業績HPおよびresearchmapへの情報提供を設定できます。 大学公式サイトでの公開は「公開可」としてください。 実際に公開する業績については、個別に設定可能です(下部参照)

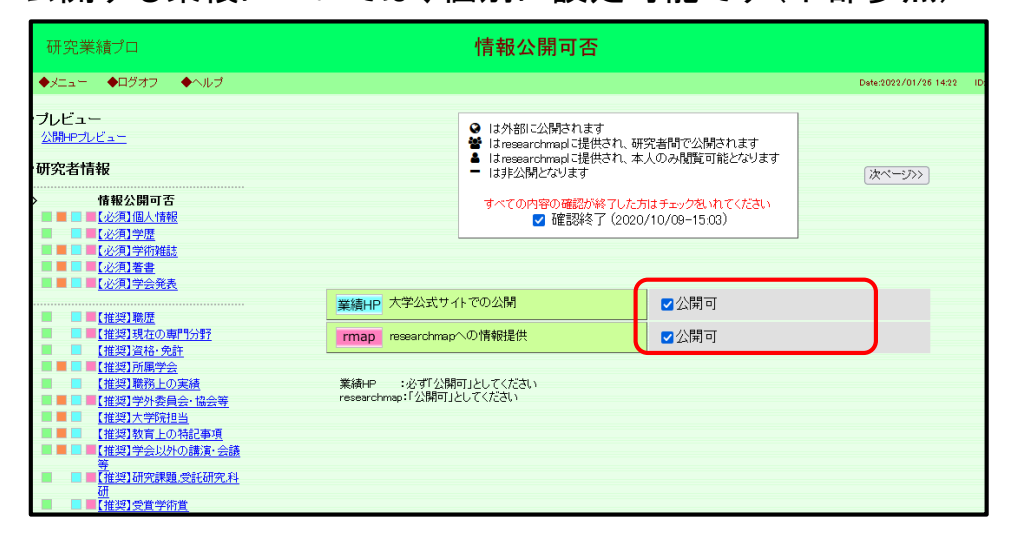

◆ 業績(学術雑誌・著書・学会発表)の公開設定 編集が完了した業績を一括で「公開可」に設定する方法

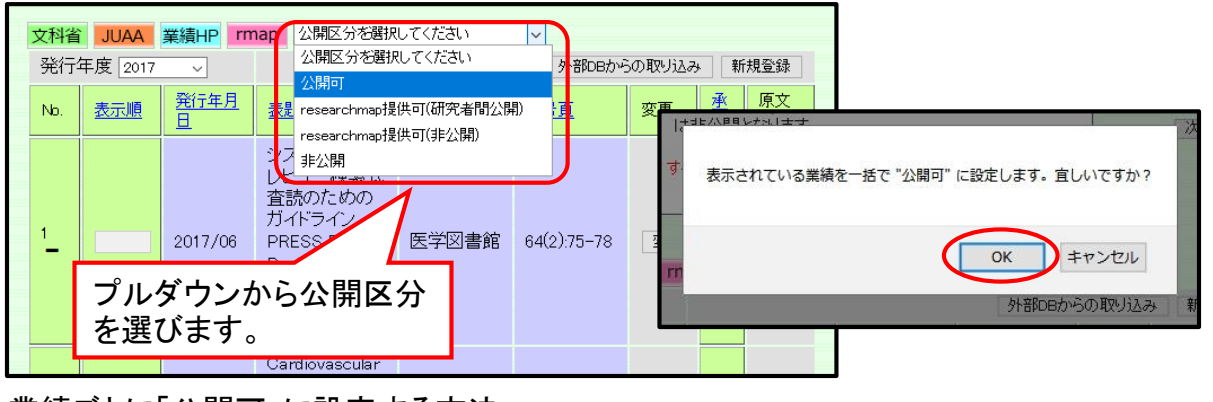

#### 業績ごとに「公開可」に設定する方法

| * 印は入力必須項目で | ;ਰ.  | 登録 削除 戻る                                                 |    |              |
|-------------|------|----------------------------------------------------------|----|--------------|
| 関連講座        | 說明   | B10100000000:呼吸器内科 ~                                     |    | 公開区分を選び、「登録」 |
| 公開区分        | 說明   | ◎公開可 ○researchmap提供可(研究者間公開) ○researchmap提供可(非公開) ○非公開 🍾 |    | をクリックします。    |
| * 論文種別      | 说明   | 原著 ~<br>新聞、バンフレット、同窓会誌の類は学術雑誌に含みません。                     | רן |              |
| * 言語種別      | 1209 | ●日本語 ○英語 ○中国語 ○フランス語 ○スペイン語 ○ロシア語 ○ドイツ語                  | J  |              |

※公開区分アイコンについて

- ♀ 公開可:研究業績HP、researchmap両方で一般公開
- Imap提供可(研究者間公開):研究業績HPでは非公開、researchmapではログインした 研究者だけに公開
- Imap提供可(非公開):研究業績HPでは非公開、researchmapには情報提供されるが本人のみ閲覧可
- 非公開:研究業績HPは非公開、researchmapには情報提供されない
- (論文などの<mark>業績については非公開でも、紐づけた関連講座のページでは公開されます</mark>)

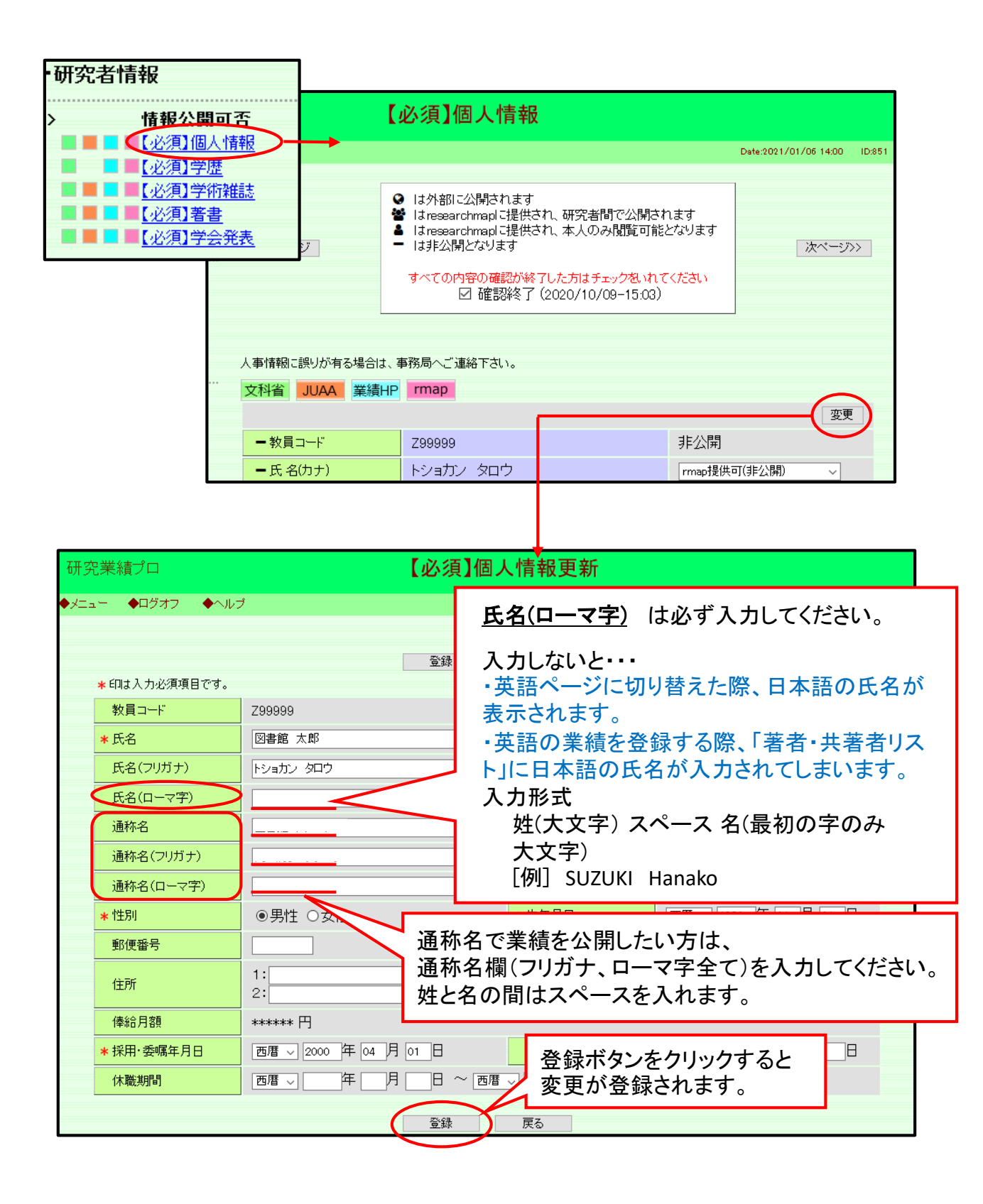

## 学位の入力・公表は必須です。 取得学位は必ず入力し、公開フラグを「公開可」としてください。

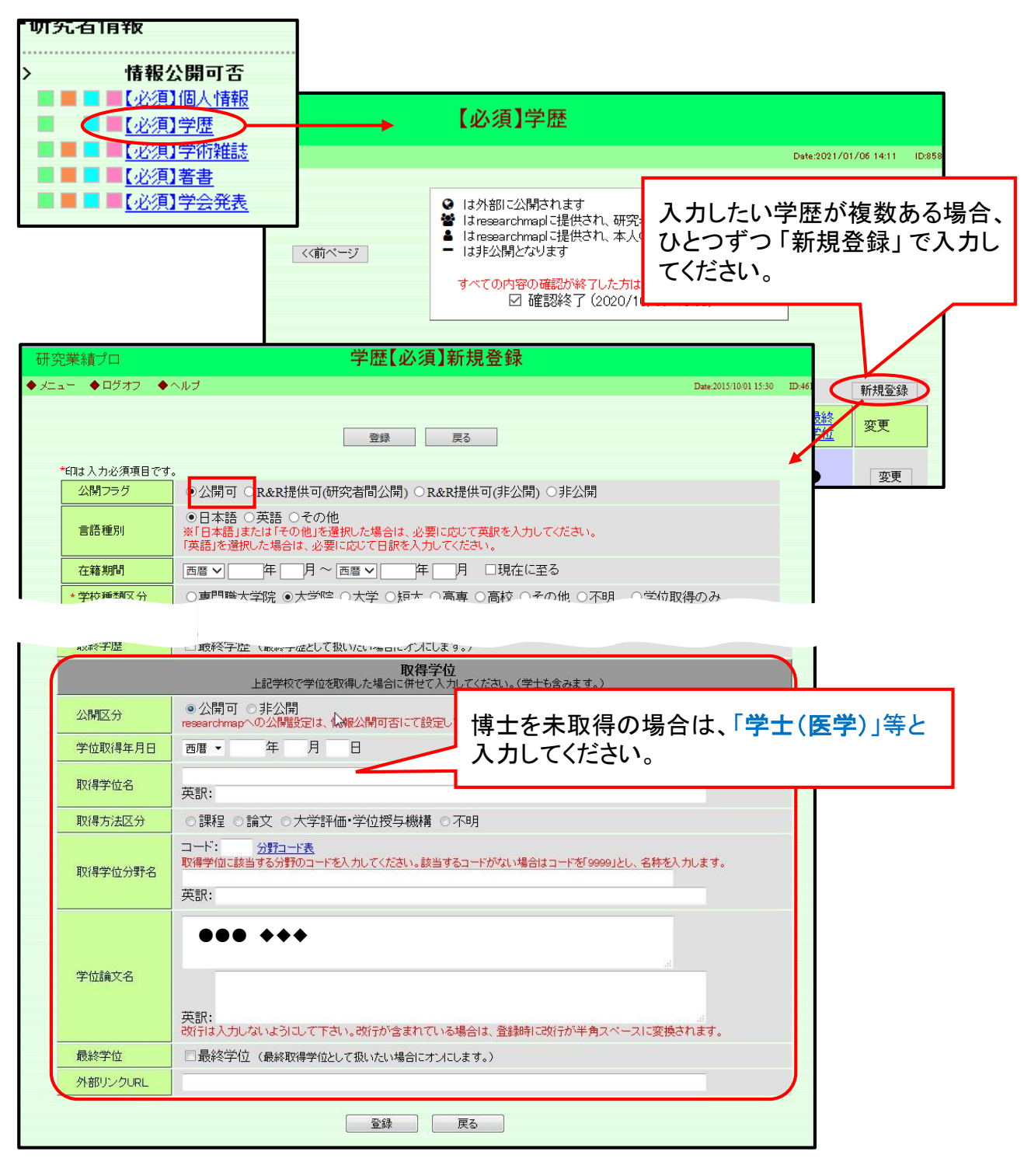

※「論文博士」の場合は、大学卒業とは別立てで学校種類区分を「学位取得のみ」とし、取得 方法区分を「論文」として登録してください。

# 学術雑誌・著書・学会発表の入力について

業績の登録は原則として、第一著者が行なってください。

第一著者が外部の研究者の場合は、学内の共著者が登録します。 各研究者間で相談の上、お決めください。

◆業績入力の流れ

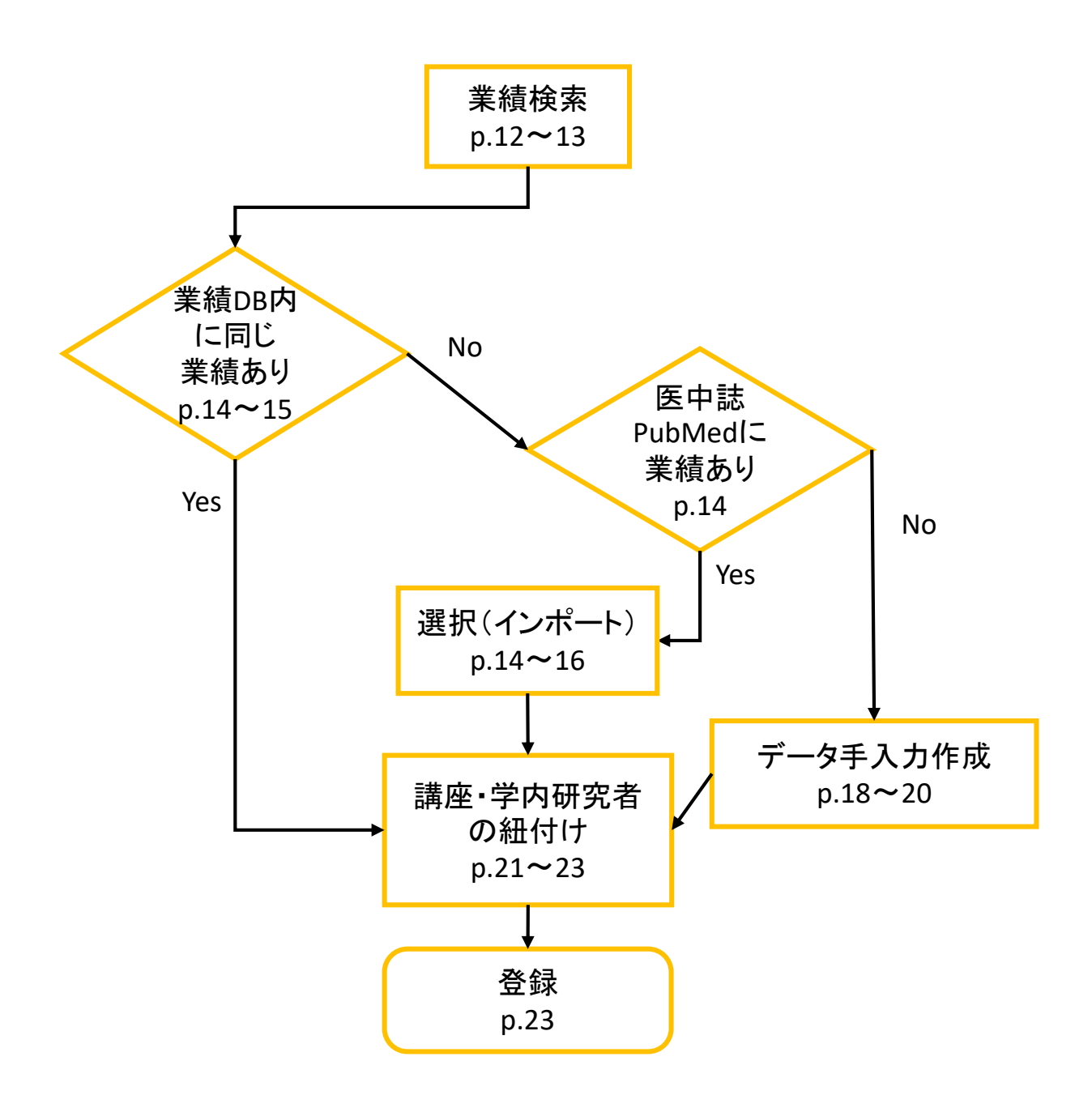

学術雑誌・著書・学会発表の入力>

業績 一覧画面

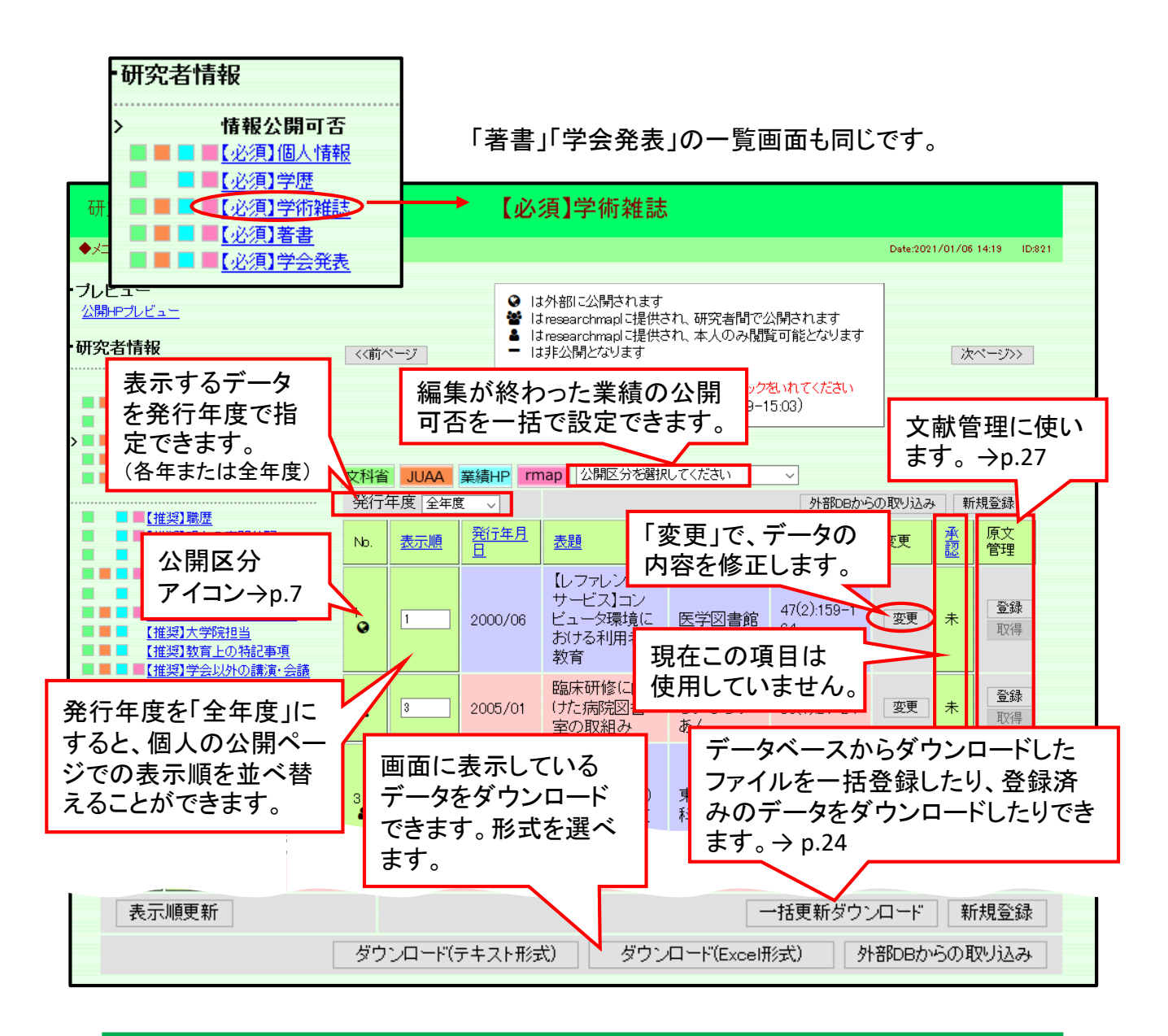

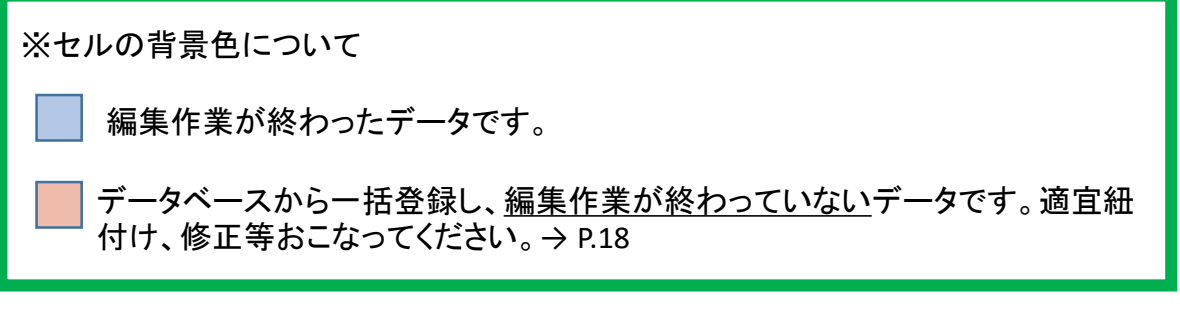

公開区分アイコンについてはp.7参照

# 登録済業績データ 検索方法

重複登録を避けるために、既に登録されている業績データを検索できます(p.13 「外部DBからの取り込み」からも確認できます)。業績データを重複登録すると、 大学全体の正確な業績数が出せませんので、ご注意ください。

学術雑誌など>新規登録>検索語を入力して「業績検索」ボタンをクリックします。

| ※新規              | 登録の                                     | 際は、重複                                                                                             | を避けるため必                               | ず検索                                                                                                    | il-                                                                                                    | てください。                                        |                     |                                               |                     |                      |               |
|------------------|-----------------------------------------|---------------------------------------------------------------------------------------------------|---------------------------------------|----------------------------------------------------------------------------------------------------|----------------------------------------------------------------------------------------------------|-----------------------------------------------|---------------------|-----------------------------------------------|---------------------|----------------------|---------------|
| 表題               | 題のようには、「おかってはない」。<br>部分文字列で検索することができます。 |                                                                                                   |                                       |                                                                                                    |                                                                                                    |                                               |                     |                                               |                     |                      |               |
| 揭載頁              |                                         |                                                                                                   | 貢が複数頁にわたる場合は、ハイフン(ー)で区切って下さい。(スペースなし) |                                                                                                    |                                                                                                    |                                               |                     |                                               |                     |                      |               |
| 著者·共             | 著者                                      |                                                                                                   | ●●● ◆◆◆<br>著者、共著者を半角                  |                                                                                                    | ·+>                                                                                                    | ペースで区切っ                                       | て入力して               | 下さい。                                          | 検索条件                | キクリア                 |               |
| 発行年月             | 38                                      |                                                                                                   | 西暦 〜  年<br>年のみの検索もでき                  | 月<br>ます。                                                                                                    |                                                                                                    |                                               |                     |                                               |                     |                      |               |
|                  |                                         |                                                                                                   |                                       | 研究                                                                                                    | 兄業綱                                                                                                    | 170                                           |                     | 【必須】学術雑誌新規登                                   | ž録                  |                      |               |
|                  |                                         |                                                                                                   |                                       | ◆火二=                                                                                                    | ı.—                                                                                                    | ◆ログオフ ◆ヘルブ                                    |                     |                                               |                     | Date:202             | 1/01/07 13:25 |
|                  |                                         |                                                                                                   |                                       |                                                                                                    | 条件()<br>自身ま                                                                                                 | ニ該当する以下の業績が<br>こたは自所属の業績とし                    | が見つかりました<br>て編集したいも | 。<br>のがあれば、「選択」ボタンを押して業績?                     | を共有してください。          |                      |               |
|                  |                                         |                                                                                                   |                                       |                                                                                                    | No                                                                                                    | 英主·共英主                                        | 登行在日日               | 戻る                                            | 規動注之                | 業長星                  | 课报            |
| 上部に登             | い<br>録済                                 | 究業績テ                                                                                              | ータベース<br>ータが                          |                                                                                                    | 1                                                                                                    | 松木高雪,和泉徹<br>一色高明,松本万<br>夫,伊東春樹,西田<br>博,竹中克    | 2009                | 循環器領域における平成20年度診<br>療報酬収定の問題点と今後の展望           | 呼吸と循環               | 57(12):1281<br>-1289 | 選択            |
| 表示               | され                                      | ます。                                                                                               |                                       |                                                                                                    | 2                                                                                                    | 鈴木洋通†, 大石<br>充, 新田孝作, 竹中<br>恒夫                | 2009                | (座談会)高齢者CKD患者の実地診<br>療の実際-血圧管理の観点から-          | 日本医事新法              | 4438:C1-<br>C5       | 選択            |
| 「選打<br>が表        | 沢」す<br>示さ                               | ると人力<br>れます。                                                                                      | 画面に内容                                 | $\sim$                                                                                                    | 3                                                                                                    | 萩原宏子,竹中祐<br>子,石黒直子,川島<br>眞                    | 2009/04             | 多発性立毛筋性平滑筋腫の1例                                | 臨床皮膚科               | 63(4).331-3<br>34    | 選択            |
| * 検索             | 索結果                                     | 見の表示は                                                                                             | は100件まで。                              |                                                                                                    | 4                                                                                                    | 福田博美, 萩原宏<br>子, 竹中祐子, 小林<br>里実, 平井由児, 川<br>島眞 | 2009/04             | 深在性皮膚カンジタ症-左上肢に多<br>発性皮下膿瘍を生じた例-              | 皮膚病診療               | 31(4):435–4<br>38    | 選択            |
|                  |                                         |                                                                                                   |                                       |                                                                                                    | 5                                                                                                    | 萩原宏子,竹中祐<br>子,林伸和,川島<br>眞                     | 2009/07             | 下肢に多発した腫瘤型筋サルコイ<br>ドーシスの1例                    | 臨床皮膚科               | 63(8).553-5<br>56    | 递択            |
| · 古 · 共著<br>講座、氏 | 名が                                      | には自身<br>自動入力<br><sup>学</sup> 外研究者<br>026624 竹中:<br>025270 林 (軒<br>29999 図書館<br>著者・共著者リスト<br>氏名(独) |                                       | 1st 2nd<br>2<br>6fi 2<br>6fi<br>5<br>5<br>1<br>1<br>2<br>2 | Auru<br>last<br>D<br>D<br>D<br>D<br>D<br>D<br>D<br>D<br>D<br>D<br>D<br>D<br>D<br>D<br>D<br>D<br>D<br>D<br>D |                                               | 入力<br>ボタ<br>に第      | り内容を確認後、<br>シを押すと、講座<br>美績として反映され<br>連講座」を設定し | ページ<br>を、研究<br>れます。 | 下の「登<br>者のペ-<br>登録され | 録」 ひて         |
|                  |                                         |                                                                                                   |                                       |                                                                                                    | _                                                                                                    |                                               | いる                  | っか、他の字内共                                      | 者者の副                | <b>苒坐、</b> Ҍ         | - <b>%</b>    |

÷

学術雑誌・著書・学会発表の入力>

# 業績検索

外部データベース(PubMed・医中誌)からの取り込み

### 事前にPubMedまたは医中誌で該当の業績を検索しておきます

◆PubMedの場合:PMIDまたはDOIを確認する \*PubMedは「学術雑誌」のみ取り込み可能です。

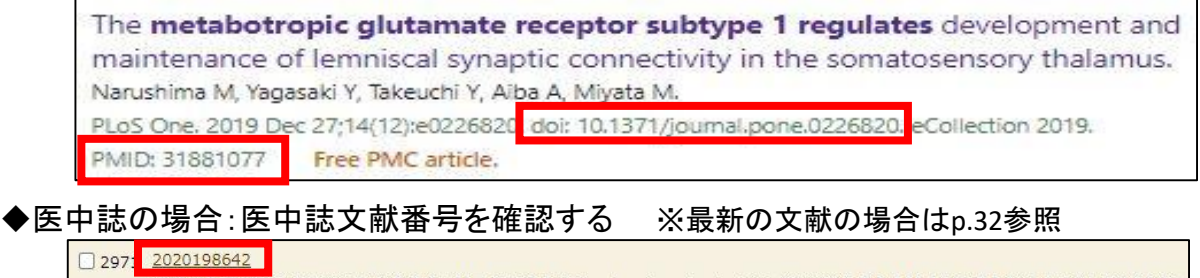

腹腔鏡下直腸癌手術における総合不全のリスク因子の検討 circular staplerのサイズは総合不全のリスク因子となりうるか?(原著論文) Author: <u>村山良太</u>(北九州総合病院 外科), <u>伊波 悠吾, 本田 晋策, 黒田 宏昭</u>, <u>中山 善文</u>, <u>永田 直幹</u> Source: <u>日本大陽紅門病学会雑誌</u> (0047-1801)73巻3号 Page103-108(2020.03) ○ 抄録を見る ③ 東玄医木 ④ まては Plus 国本文あり

①学術雑誌(A)>外部DBからの取り込み(B)>PubMedまたは医中誌にチェック(C)
 >PMIDやDOIまたは医中誌文献番号を入力して検索します(D)

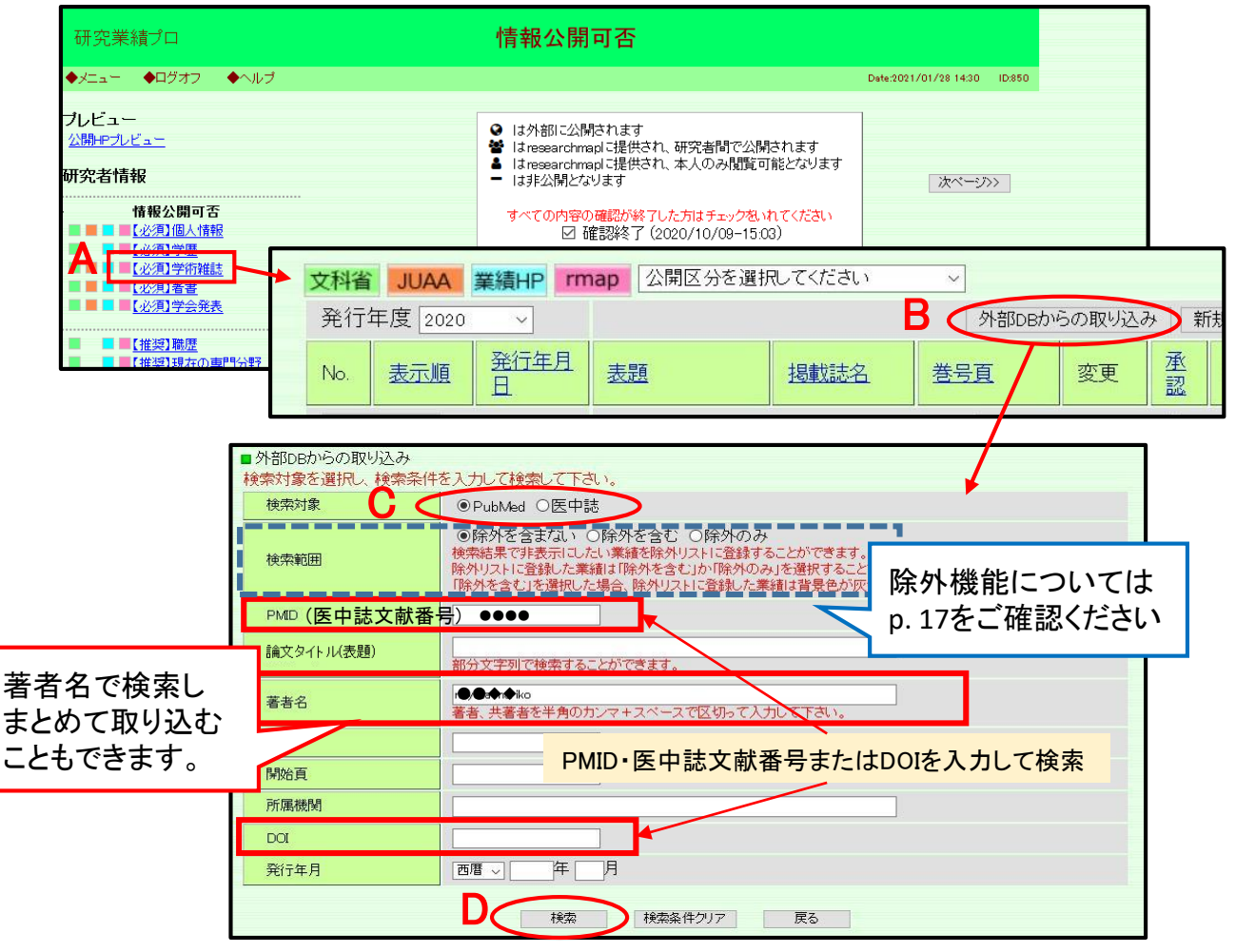

②登録したい業績を下のチャートを参考に選択(E)>「登録」ボタンをクリックします(F)

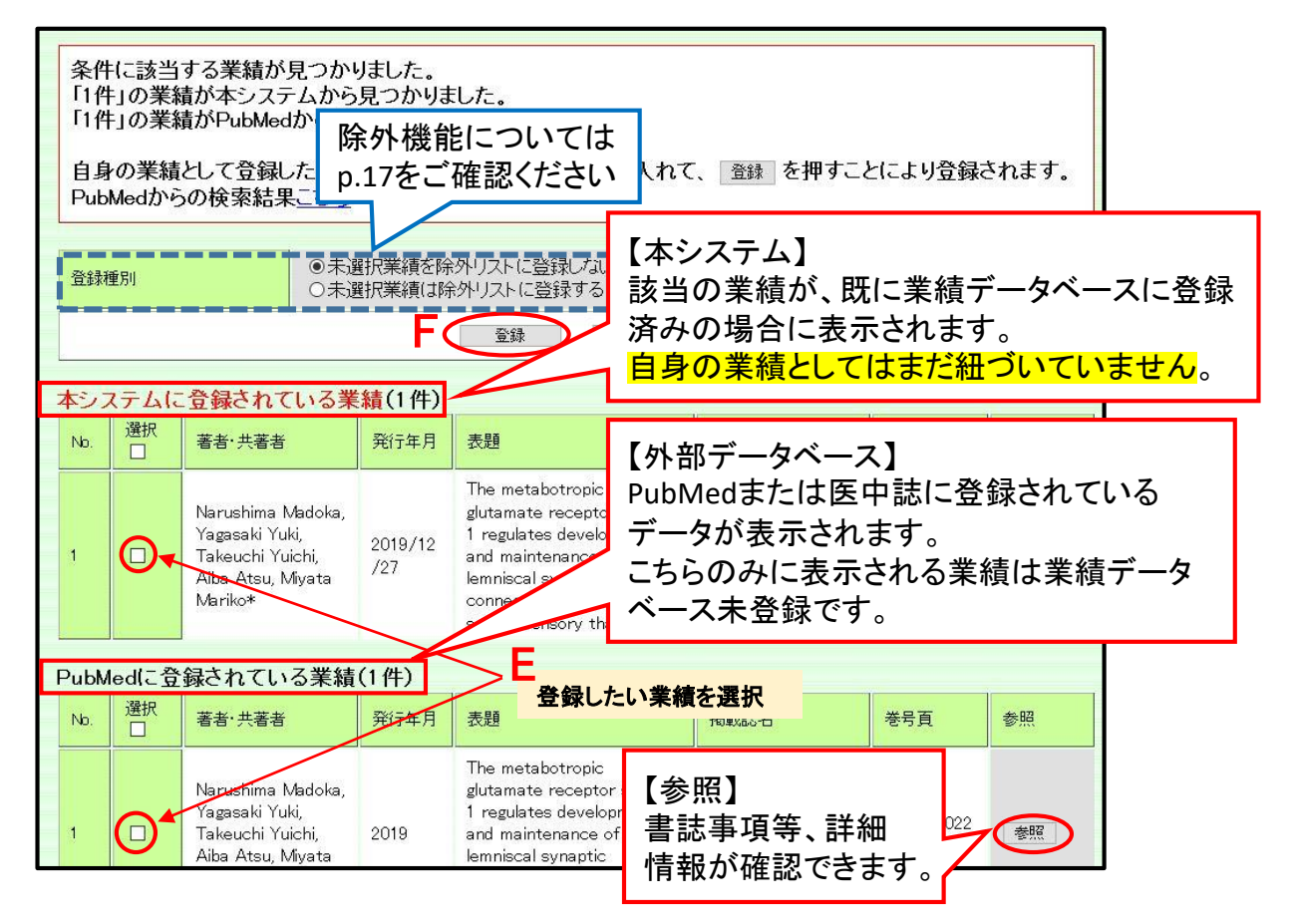

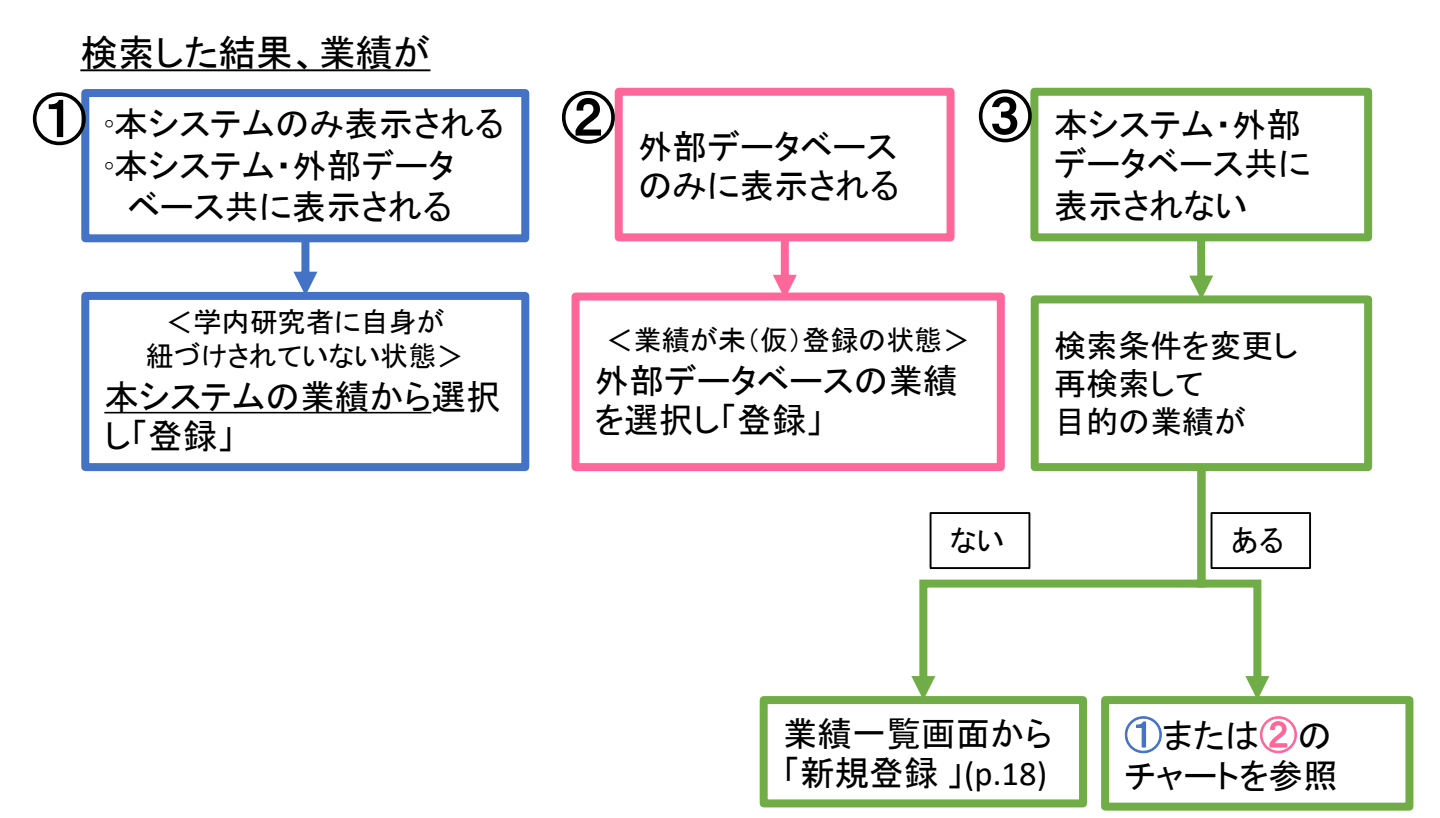

③業績一覧から、登録した業績の「変更」をクリックし編集画面を開きます(G)

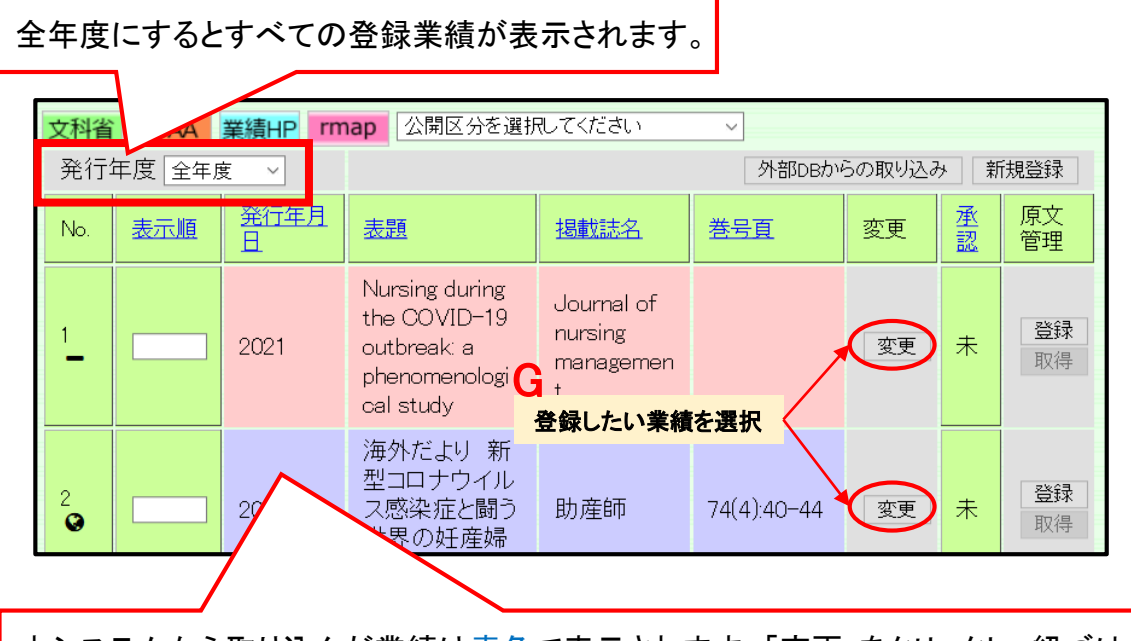

本システムから取り込んだ業績は青色で表示されます。「変更」をクリックし、紐づけおよび修正等を行ってください。外部データベースから取り込んだ業績はピンク色で表示され、<u>登録は完了していません。</u> 変更をクリックし、編集して可能な限り早めに登録を完了してください。

ピンク色の業績の「変更」ボタンをクリックした際、同じ業績とみなされる業績が既に 登録されている場合には、以下の様な重複時のメッセージが上部に表示されます。 業績データを重複登録すると、大学全体の正確な業績数が出せませんので必ず 内容を確認してください。

下記の重複時のメッセージが表示された場合はp.16へ進んでください。

◆メニュー ◆ログオフ ◆ヘルブ Date:2020/06/17 17:23 D:7212 表題の先頭7文字と発行年月と掲載頁が同じ業績がすでに登録されています。 対象業績の一覧はこちら ※必ずご確認下さい。 一覧に、登録しようとしている業績と同じものがあれば新規登録する必要はありません。(一部項目が一致するの みで、同じ業績ではない場合もありますので、念入りにご確認下さい)説明

重複時のメッセージが表示されない場合は業績の編集(p.18)へ進んでください。

学術雑誌・著書・学会発表の入力 >

\* 重複時のメッセージが表示されたら

# 業績データを重複登録すると、大学全体の正確な業績数が出せませんので必ず確認してください。

| 展開の先頭で実と発行年)         重複時のメッセージが表示された場合は<br>めずこちらをクリックして確認してください           -事に、登録しさとしてい<br>オマ、同に業績ではない場合         以下の項目で重複チェックを行っています。<br>学術雑誌:「表題」の先頭で文字、「発行年月」「掲載ページ」<br>著書:「君名」の先頭で文字、「発行年月」「掲載ページ」<br>著書:「君名」の先頭で文字、「発行年月」<br>学会発表:「免表タイトル」と「会議名」の先頭で文字、「発表年月日」           ● メッセージ中の「対象業績の一覧はこちら」(h)をクリックする           ● メッセージ中の「対象業績の一覧はこちら」(h)をクリックする           ● メッセージがあ示されても、一部項目が一致するのみで、同じ業績ではない<br>場合もあります。           ● 「たい影響などうる業績」を「選択」(いし、同一の業績か内容を確認する<br>※15年作に該当する業績」は「一タベースにすでに登録されている業績ではない<br>場合もあります。           ● 「たい影響などうから業績を選択した場合】           ・登録したい業績と同一(重複)の場合は、(いを選択したま実編集画面へ進む。→p.18<br>・異なる場合は、「新規登録を試みている業績」を「選択」(1)して編集画面へ進む。→p.18<br>・異なる場合は、「新規登録を試みている業績」を「選択」(1)し再度「登録」を押して完了。           ■ 「お知 登録を試みている業績」を「選択」(1)し再度「登録」を押して完了。           ■ たい影響はたい「新規登録を試みている業績」を「選択」(1)して編集画面へ進む。→p.18<br>・異なる場合は、「新規登録を試みている業績」を「選択」(1)し再度「登録」を押して完了。           ■ なる場合は、「新規登録を試みている業績」を「選択」(1)し再度「登録」を押して完了。           ■ なる場合は、「新規登録を試みている業績」を選択した場合】           ● などいを運動が必知したら、 mm を押して入り画面に表示し、「関連講座」「著書・共著書」を確認<br>ことれてい<br>************************************                                                                                                    | Ξı                                                                                                    | ー ◆ログオフ ◆ヘルフ                                                                                                    | 1       |                                               |                 |                         | Date:2020/06 | /17 17:23 <b>⊡</b> 7 |  |
|----------------------------------------------------------------------------------------------------|----------------------------------------------------------------------------------------------------|----------------------------------------------------------------------------------------------------|---------|-----------------------------------------------|-----------------|-------------------------|--------------|----------------------|--|
| - 覧に、登録しようとしている。<br>かで、同じ集雑ではない場合         以下の項目で重複チェックを行っています。<br>学術雑誌:「表題」の先頭7文字、「発行年月」「掲載ページ」<br>著書:「書名」の先頭7文字、「発行年月」」<br>学会発表:「発表タイトル」と「会議名」の先頭7文字、「発表年月日」           ● メッセージ中の「対象業績の一覧はこちら」(H)をクリックする           ● メッセージ中の「対象業績の一覧はこちら」(H)をクリックする           ● 「条件に該当する業績」を「選択」(J)し、同一の業績か内容を確認する<br>※「条件に該当する業績」」を「選択」(J)し、同一の業績か内容を確認する<br>※「条件に該当する業績」」を「選択」(J)し、同一の業績か内容を確認する<br>※「条件に該当する業績」」を「選択」(J)し、同一の業績か内容を確認する<br>※「条件に該当する業績」」を「選択」(J)しての業績ではない<br>場合もあります。           ● 「p.15「変更」パタンから業績を選択した場合】           ・登録したい業績と同一(重複)の場合は、(J)を選択したまま編集画面へ進む。→p.18<br>・異なる場合は、「新規登録を試みている業績」を「選択」(J)して編集画面へ進む。→p.18<br>・異なる場合は、「新規登録を試みている業績」を「選択」(J)して編集画面へ進む。→p.18<br>・異なる場合は、「新規登録を試みている業績」を「選択」(J)し再度「登録」を押して完て。                                                                                                    |                                                                                                    | 表題の先頭7文字とき<br>対象業績の一覧はこ                                                                                                    | 発行年「    | 重複時のメッセージが表示され<br>必ずこちらをクリックして確認              | れた場合は<br>してください |                         |              |                      |  |
| <ul> <li>              ◆ソセージ中の「対象業績の一覧はこちら」(H)をクリックする          </li> <li>             「条件に該当する業績」は「選択」(J)し、同一の業績か内容を確認する             ※「条件に該当する業績」は「デッペースにすでに登録されている業績です。             ※「条件に該当する業績」はデータベースにすでに登録されている業績です。             ※重読時のメッセージが表示されても、一部項目が一致するのみで、同じ業績ではない             場合もあります。          </li> <li>             (1,15「変更」ボタンから業績を選択した場合]         </li> <li>             登録したい業績と同一(重複)の場合は、(J)を選択したまま編集画面へ進む。→p.18         </li> <li>             男なる場合は、「新規登録を試みている業績」を「選択」(1)して編集画面へ進む。→p.18         </li> <li>             日18「新規登録」ボタンから業績を手入力で作成した場合]             ・登録したい業績と同一(重複)の場合は、(J)を選択したまま編集画面へ進む。→p.18             ・異なる場合は、「新規登録を試みている業績」を「選択」(1)し再度「登録」を押して完了。         </li> </ul> <li>             たい業績と同一(重複)の場合は、(J)を選択したまま編集画面へ進む。→p.18         </li> <ul> <li>             男なる場合は、「新規登録を試みている業績」を「選択」(1)し再度「登録」を押して完了。         </li> </ul> <li>             なる場合は、「新規登録を試みている業績」を「選択」(1)し再度「登録」を押して完了。         </li> <li>             てたさい。         </li> <li>             などのたり「整備のの場合は、(この)を運転していたさい。         <ul> <li>             のの場合は、(この)を運転していたさい。             </li> <li>             アロンを発行を目と掲載算が同じ発載がすでに登録されています。         </li> </ul> </li> <li>             アロンを発行を引き構成の内容を確認してくたさい。         </li> <li>             アロンを発行を発行すりと掲載算が同じ発載がすでに登録されている素績」を選択し、入力画面で再度登録ポタンを押してだてき         </li> <li>             アロンを発行を指すの意味を確認してくたさい。         <ul> <li>             アロンを発行を発行を行う「新規登録を試みている素績」を提供したろい。             「             「</li></ul></li>                                                                                                    | 一覧に、登録しようとしている<br>みで、同じ業績ではない場合<br>以下の項目で重複チェックを行っています。<br>学術雑誌:「表題」の先頭7文字、「発行年月」「掲載ページ」<br>著書:「書名」の先頭7文字、「発行年月」<br>学会発表:「発表タイトル」と「会議名」の先頭7文字、「発表年月日」                                                                                                    |                                                                                                    |         |                                               |                 |                         |              |                      |  |
| <ul> <li>● 1.5 で変更1.7 であいませんでありました。</li> <li>● 登録したい業績と同一(重複)の場合は、(小を選択したまま編集画面へ進む。→p.18</li> <li>● 建なる場合は、「新規登録を試みている業績」を「選択」(1)して編集画面へ進む。→p.18</li> <li>■ 1.5 に、業績と同一(重複)の場合は、(小を選択したまま編集画面へ進む。→p.18</li> <li>● 2.5 に、業績と同一(重複)の場合は、(小を選択したまま編集画面へ進む。→p.18</li> <li>● 2.5 に、業績と同一(重複)の場合は、(小を選択したまま編集画面へ進む。→p.18</li> <li>● 2.5 に、業績と同一(重複)の場合は、(小を選択したまま編集画面へ進む。→p.18</li> <li>● 2.5 に、業績と同一(重複)の場合は、(小を選択したまま編集画面へ進む。→p.18</li> <li>● 2.5 に、業績と同一(重複)の場合は、(小を選択した)し、し再度「登録」を押して完了。</li> <li>● 2.5 に、業績とないの業績」を「選択」(1)し再度「登録」を押して完了。</li> <li>● 2.5 に、「新規登録を試みている業績」を「選択」(1)し再度「登録」を押して完了。</li> <li>● 2.5 に、● 2.5 に、● 2.5 に● 2.5 に、● 2.5 に● 2.5 に● 2.5 に● 2.5 に● 2.5 に● 3.5 に● 3.5 に● 5.5 に● 5.5 に● 3.5 に● 3.5 に● 5.5 に● 5.5 に● 5.5 に● 5.5 に● 5.5 に</li></ul> | 6                                                                                                    | <ul> <li>シッセージ中の「対象業績の一覧はこちら」(H)をクリックする</li> <li>「条件に該当する業績」を「選択」(J)し、同一の業績か内容を確認する<br/>※「条件に該当する業績」はデータベースにすでに登録されている業績です。</li> <li>※重複時のメッセージが表示されても、一部項目が一致するのみで、同じ業績ではない</li> </ul> |         |                                               |                 |                         |              |                      |  |
| <ul> <li>・異なる場合は、「新規登録を試みている業績」を「選択」(1)し再度「登録」を押して完了。</li> <li>表題の先頭7文字と発行年月と掲載頁が同じ業績がすでに登録されています。         「条件に該当する業績」の内容を確認してください。         登録しようとしている業績がありましたら、運用を押して入力画面に表示し、「関連講座」「著者・共著者」を確認・         垂進ではないことが確認できたら「新規登録を試みている業績」を選択し、入力画面で再度登録ボタンを押してくだ         ・</li></ul>                                                                                                    | <ul> <li>● Converse</li> <li>● Converse</li></ul> |                                                                                                    |         |                                               |                 |                         |              |                      |  |
| 新規 登録を試みている業績       Mode       著者・共著者名       発行年月       表題       Jatual       Jatual       登号頁       選択         1       阿字川 和雄、後藤<br>恵子. 加藤 砂織、<br>相川 英三       2000/02       Evidence-Based Medicine(EBM)入門ガイド<br>文献探索の方法論       東京女子医科大学<br>雑誌       70(1~<br>2)1-9       選択       Jatual       Jatual<                                                                                                    | <ul> <li>・共はる场台は、「新規登録を試みている業績」を「選択」(1)し冉皮「登録」を押して完了。</li> <li>表題の先頭7文字と発行年月と掲載頁が同じ業績がすでに登録されています。</li> <li>「条件に該当する業績」の内容を確認してください。</li> <li>登録しようとしている業績がありましたら、 選択 を押して入力画面に表示し、「関連講座」「著者・共著者」を確認・編集してください。</li> <li>重複ではないことが確認できたら「新規登録を試みている業績」を選択し、入力画面で再度登録ボタンを押してください。</li> </ul>                                                                                                    |                                                                                                    |         |                                               |                 |                         |              |                      |  |
| No       著者·共著者名       発行年月       表題       Ja       Ja       第号頁       選択         1       「「「」」和雄、後藤<br>恵子, 加藤 砂織、<br>旭川 英三       2000/02       Evidence-Based Medicine(EBM)入門サガド<br>文献探索の方法論       東京女子医科大学<br>雑誌       70.1~<br>2.1-9       「」       「」       「」       「」       「」       「」       「」       「」       「」       「」       「」       「」       「」       「」       「」       「」       「」       「」       「」       「」       「」       「」       「」       「」       「」       「」       「」       「」       「」       「」       「」       「」       「」       「」       「」       「」       「」       「」       「」       「」       「」       「」       「」       「」       「」       「」       「」       「」       「」       「」       「」       「」       「」       「」       「」       「」       「」       「」       「」       「」       「」       「」       「」       「」       」       」       」       」       」       」       」       」       」       」       」       」       」       」       」       」       」       」       」       」       」       」       」       」       」       」       」       」       」       」 </th <th>新</th> <th>i規登録を試みている</th> <th>業績</th> <th></th> <th></th> <th></th> <th></th> <th></th>                                                                                                    | 新                                                                                                    | i規登録を試みている                                                                                                    | 業績      |                                               |                 |                         |              |                      |  |
| 1       阿字川和雄、後藤<br>恵子、加藤 砂織、<br>相川 英三       2000/02       Evidence-Based Medicine(EBM)入門ガイド<br>文献探索の方法論       東京女子医科大学<br>雑誌       70(1~<br>2)1-9       運択       【         メーレ・シーン・・・・・・・・・・・・・・・・・・・・・・・・・・・・・・・・・・                                                                                                    | 1                                                                                                    | <sup>Vo</sup> 著者·共著者名                                                                                                    | 発行年月    | 表題                                            | 掲載誌名            | 巻号頁                     | 選択           |                      |  |
| 条件に該当する業績         No       著者・共著者名       発行年月       表題       掲載誌名       巻号頁       選択         1       阿字川 和雄、後藤<br>恵子, 加藤 砂織、<br>相川 英三       2000/02       Évidence-Based Medicine(EBM)入門ガイド<br>文献探索の方法論       東京女子医科大学<br>雑誌       70(1~<br>2)1-9       選択                                                                                                    | 1                                                                                                    | 阿字川 和雄. 後藤<br>恵子. 加藤 砂織,<br>相川 英三                                                                                                    | 2000/02 | Evidence-Based Medicine(EBM)入門ガイド<br>文献探索の方法論 | 東京女子医科大学<br>雑誌  | 70(1 <b>~</b><br>2):1-9 | 選択           | I                    |  |
| No     著者・共著者名     発行年月     表題     掲載誌名     巻号頁     選択       1     阿字川 和雄、後藤<br>恵子, 加藤 砂織、<br>相川 英三     2000/02     Evidence-Based Medicine(EBM)入門ガイド<br>文献探索の方法論     東京女子医科大学<br>雑誌     70(1~<br>2):1-9     選択                                                                                                    | <u>x</u>                                                                                                    | サレジャナス業績                                                                                                    | 1       |                                               |                 |                         |              |                      |  |
| 1<br>Pire Pire Pire Pier Pier Pier Pier Pier                                                                                                    | <b>T</b>                                                                                                    |                                                                                                    | 発行年月    | 表題                                            | 掲載誌名            | 卷号頁                     | 選択           |                      |  |
|                                                                                                    | 1                                                                                                    | 阿字川 和雄, 後藤<br>恵子, 加藤 砂織,<br>相川 英三                                                                                                    | 2000/02 | Evidence-Based Medicine(EBM)入門ガイド<br>文献探索の方法論 | 東京女子医科大学<br>雑誌  | 70(1 <b>~</b><br>2):1-9 | 選択           | J                    |  |
|                                                                                                    |                                                                                                    |                                                                                                    |         | 閉じる                                           |                 |                         |              |                      |  |

除外機能

検索結果画面で、「未選択業績は除外リストに登録する」を選択し、「登録」ボタンをクリックすると、再度検索した際に、除外リストに登録された業績は表示されなくなります。

| 条件<br>「0件<br>「74<br>自身<br>医中 | 条件に該当する業績が見つかりました。<br>「0件」の業績が本システムから見つかりました。<br>「74件」の業績が医中誌から見つかりました。<br>自身の業績として登録したいものがあれば、選択のチェックを入れて、 登録 を押すことにより登録されます。<br>医中誌からの検索結果 <u>こちら</u> |          |                      |                        |          |                    |    |  |  |
|------------------------------|----------------------------------------------------------------------------------------------------|----------|----------------------|------------------------|----------|--------------------|----|--|--|
| 登録                           | <ul> <li>○未選択業績を除外リストに登録しない</li> <li>●未選択業績は除外リストに登録する</li> </ul>                                                                                       |          |                      |                        |          |                    |    |  |  |
|                              |                                                                                                    |          |                      | 登録 閉じる                 |          |                    |    |  |  |
| 本シス                          | マテムに                                                                                                    | 登録されている  | <mark>業績(</mark> 0件) |                        |          |                    |    |  |  |
| 医中語                          | 誌に登録                                                                                                    | 禄されている業績 | 瘨(74件)               |                        |          |                    |    |  |  |
| No.                          | 選択                                                                                                    | 著者·共著者   | 発行年<br>月             | 表題                     | 揭載誌名     | 巻号頁                | 参照 |  |  |
| 1                            |                                                                                                    | 弓削経一     | 1969/09              | 卒後医学教育の在り方             | Medicina | 6(9):1022-1<br>024 | 参照 |  |  |
| 2                            |                                                                                                    | 阿知波五郎    | 1973/08              | 医学文化をたずねて明治初<br>期の医学教育 | 医海時報     | (575):3            | 参昭 |  |  |
| з                            |                                                                                                    | 弓削経一     | 1972/12              | 卒後医学教育のあり方             | 病院       | 31(13):961<br>00   | 参照 |  |  |

誤って、除外リストに登録してしまった場合は、検索画面の[検索範囲]にて、 「除外を含む」または「除外のみ」を選択して検索して下さい。除外リストに登録 された業績も、検索結果に表示されます。

| 検索対象      | OPubMed ◉医中誌                                                                                                    |
|-----------|----------------------------------------------------------------------------------------------------|
| 検索範囲      | ○除外を含まない ●除外を含む ○除外のみ<br>快楽船茶で手変示したい実績を時分リストに宣録することができます。<br>除外リストに登録した業績は「除外を含む」か「除外のみ」を選択することで表示します。<br>「除外を含む」を選択した場合、除外リストに登録した業績は背景色が灰色で表示されます。 |
| 文献番号      |                                                                                                    |
| 論文タイトル    | 部分文字列で検索することができます。                                                                                                    |
| 著者名       | 著者、共著者を半角のカンマ+スペースで区切って入力して下さい。                                                                                                    |
| 卷         |                                                                                                    |
| 開始頁       |                                                                                                    |
| 所属機関      |                                                                                                    |
| 電子版ISSN   |                                                                                                    |
| プリント版ISSN |                                                                                                    |
| ISBN      |                                                                                                    |
| 発行年月      | 西暦 →   年   月                                                                                                    |

Point!

同姓同名がある場合などにご利用ください。一度除外リストに 登録すると、もとに戻せませんのでご注意ください。 学術雑誌・著書・学会発表の入力>

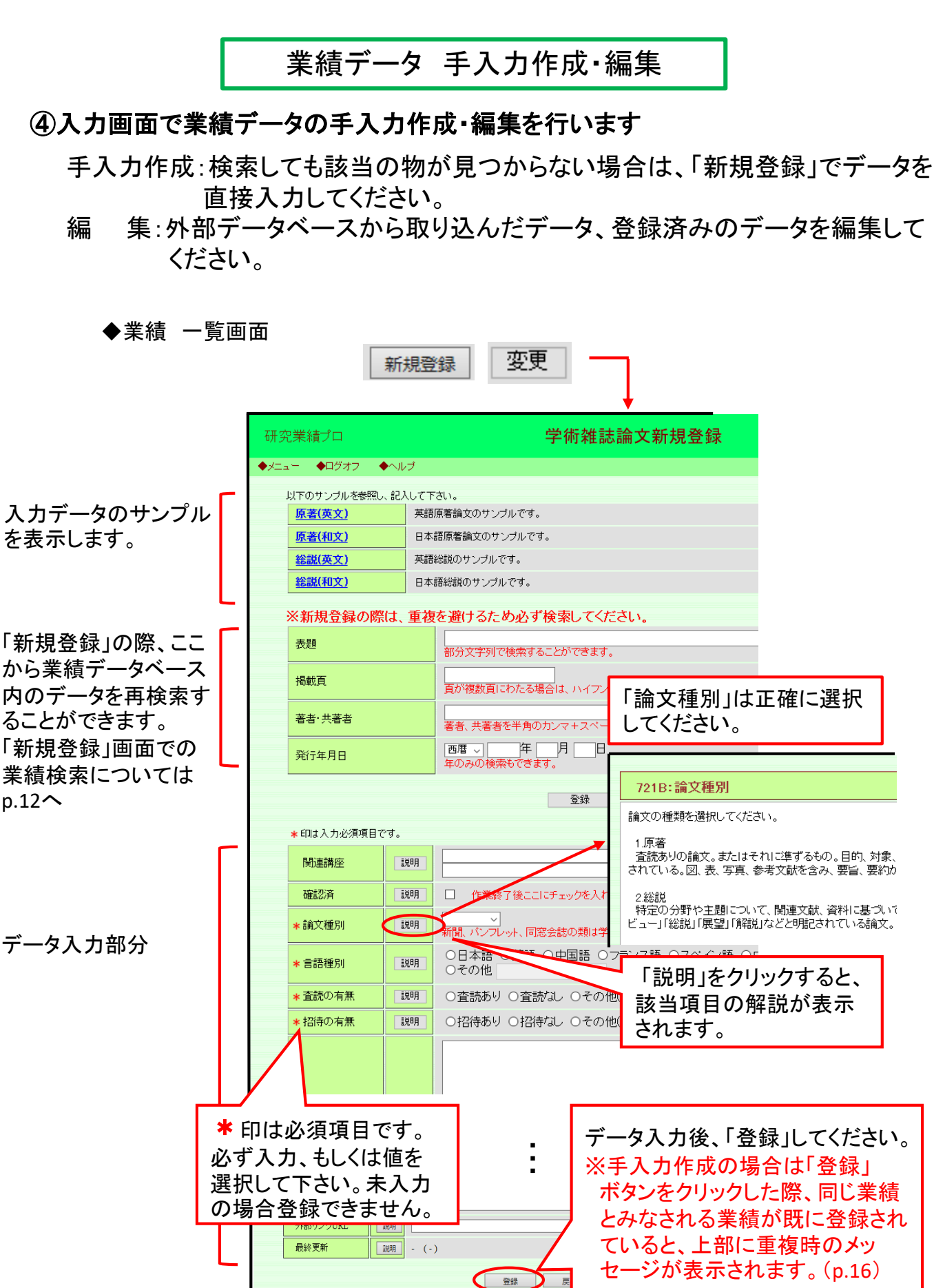

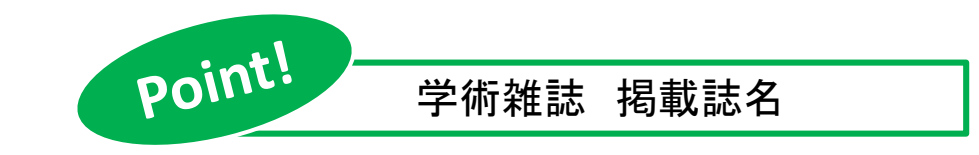

掲載誌名は「参照」ボタンから検索できます。(検索されない場合には、 直接入力してください。)

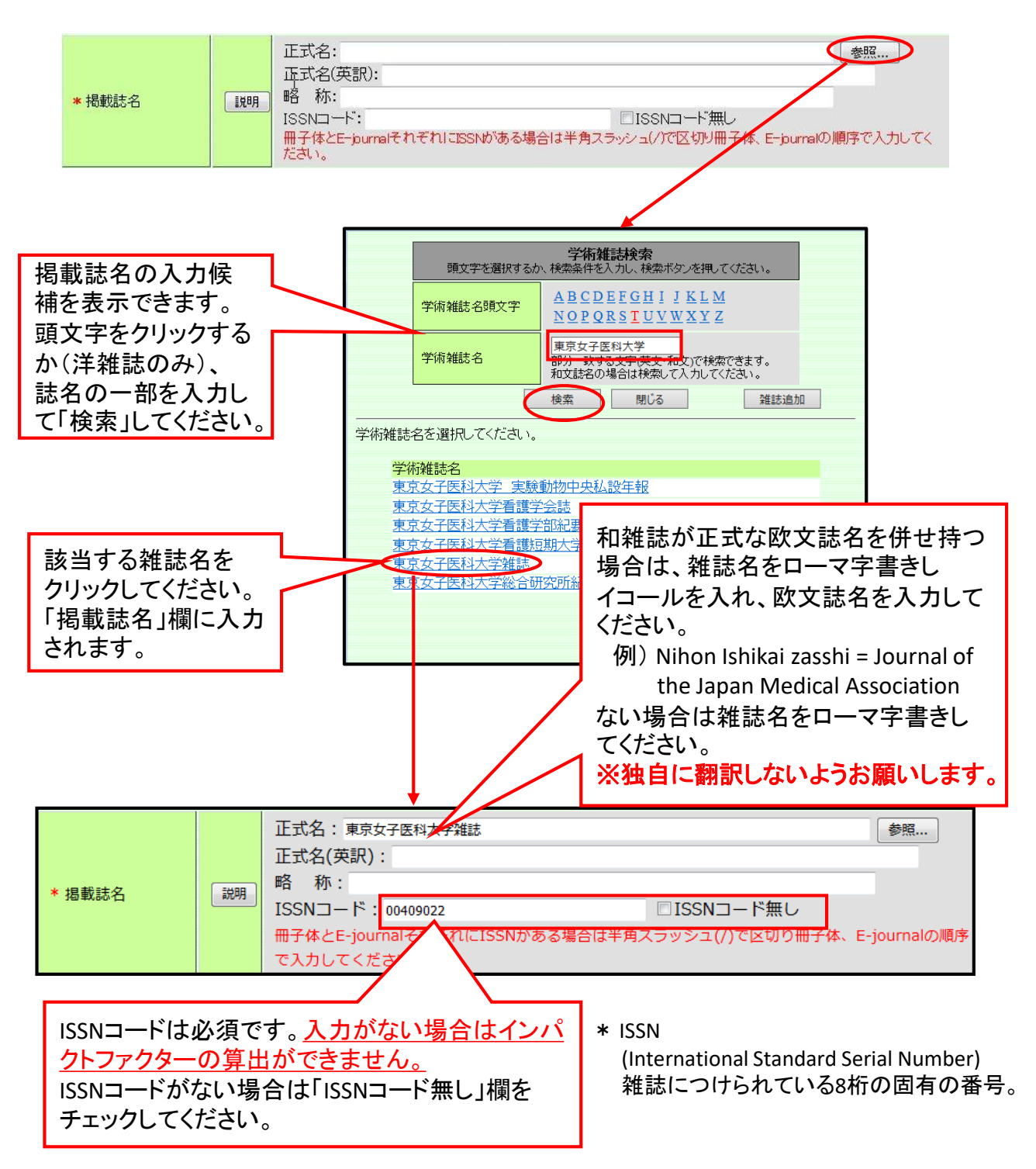

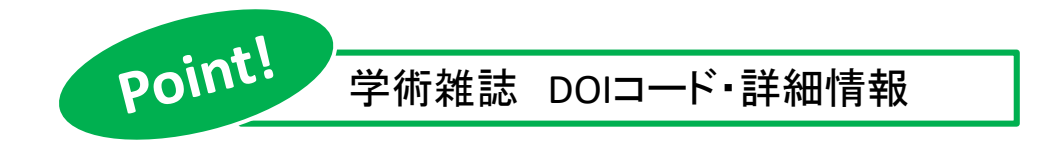

DOIコードは入力必須項目ですので必ず入力してください。 電子情報がある場合、「DOIコード以外の・・・」をチェックすると 各種文献番号の入力欄が開くので、該当の項目に入力してください。

|                   |               | <b>省哈山用ビタ。</b> |         |           | 1 |
|-------------------|---------------|----------------|---------|-----------|---|
|                   | [ <b>戌</b> 8月 |                |         | □DOIコード無し |   |
|                   |               | DOIコード以外の詳細情報  | を入力する   |           |   |
| researchmap用URL [ | I说8月          |                |         |           |   |
| 外部リンクURL          | <b>記</b> 印月   |                |         |           |   |
| 最終更新              | 説明 - (・       | -)             |         |           |   |
|                   |               |                |         |           |   |
|                   |               | 豐録             | 戻る      |           |   |
|                   |               |                |         |           |   |
|                   |               |                |         |           |   |
|                   |               |                |         |           |   |
|                   | ↓             |                |         |           |   |
| 詳細情報              |               | ☑ DOIコード以外     | の詳細情報を入 | 力する       |   |
|                   | - 4 - 12      |                |         |           |   |
| 又献蕃号 ← 医 甲 読      | 545           |                |         |           |   |
| NAID              | 說明            |                |         |           |   |
| PMID ←PubMed      | の文献           | 番号             |         |           |   |
| JGlobalID         | 説明            |                |         |           |   |
| arXiv ID          | I VOR         | 1              |         |           |   |
| divite 15         | a/6 /3        |                |         |           |   |
| Put Code(ORCID)   | 説明            |                |         |           |   |
| DBLP ID           | 説明            | 1              |         |           |   |
|                   |               |                |         |           |   |
| WekoID(OpenDepo)  | 説明            |                |         |           |   |
| ASIN              | 説明            |                |         |           |   |
| PermalinkURL      | 認明            |                |         |           |   |

## 講座・学内研究者の紐づけ

⑤講座および個人の業績としてデータを公開するために、データの紐づけを します

個人IDでログインすると、自身の所属する講座が関連講座に、学内研究者に 自身が自動入力されます。学内に共著者がいる場合、共著者の講座、氏名も 紐付けしてください。

紐づけとは

個々の業績に対して、どの講座の業績か、またどの個人の業績か、という 印をつけていく作業のことです。

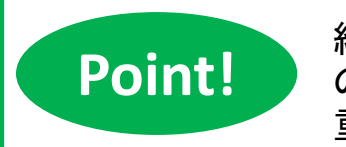

紐づけをすると、学内での共同研究の場合には、ひとつ の業績データを共有できるので 重複して業績データを入れる必要がありません。

紐づけの方法 講座の紐づけ 自身の所属講座が表示されている 「関連講座」の項目 ことを確認して「登録」してください。 印は入力必須項目です。 XXXX000 000科 V 関連講座 説明 V B1010000000; 呼吸器内科 公開区分 B1020000000 : 高血圧 内分泌内科 B1040000000 : 小児科 B1050000000 : 外科 学内他部署に所属する B10600000000 : 整形外科 共著者がいる場合、共 B10700000000:形成外科 B10800000000: 皮膚科 著者の所属部署を選択 B1090000000 : 呼吸器外科 し、追加してください。 B1100000000 : 内分泌外科 B11100000000; 産婦人科 B11200000000:眼科 B1130000000: 耳鼻咽喉科

※本学以外での個人業績は、「関連講座」を空欄にして登録してください。

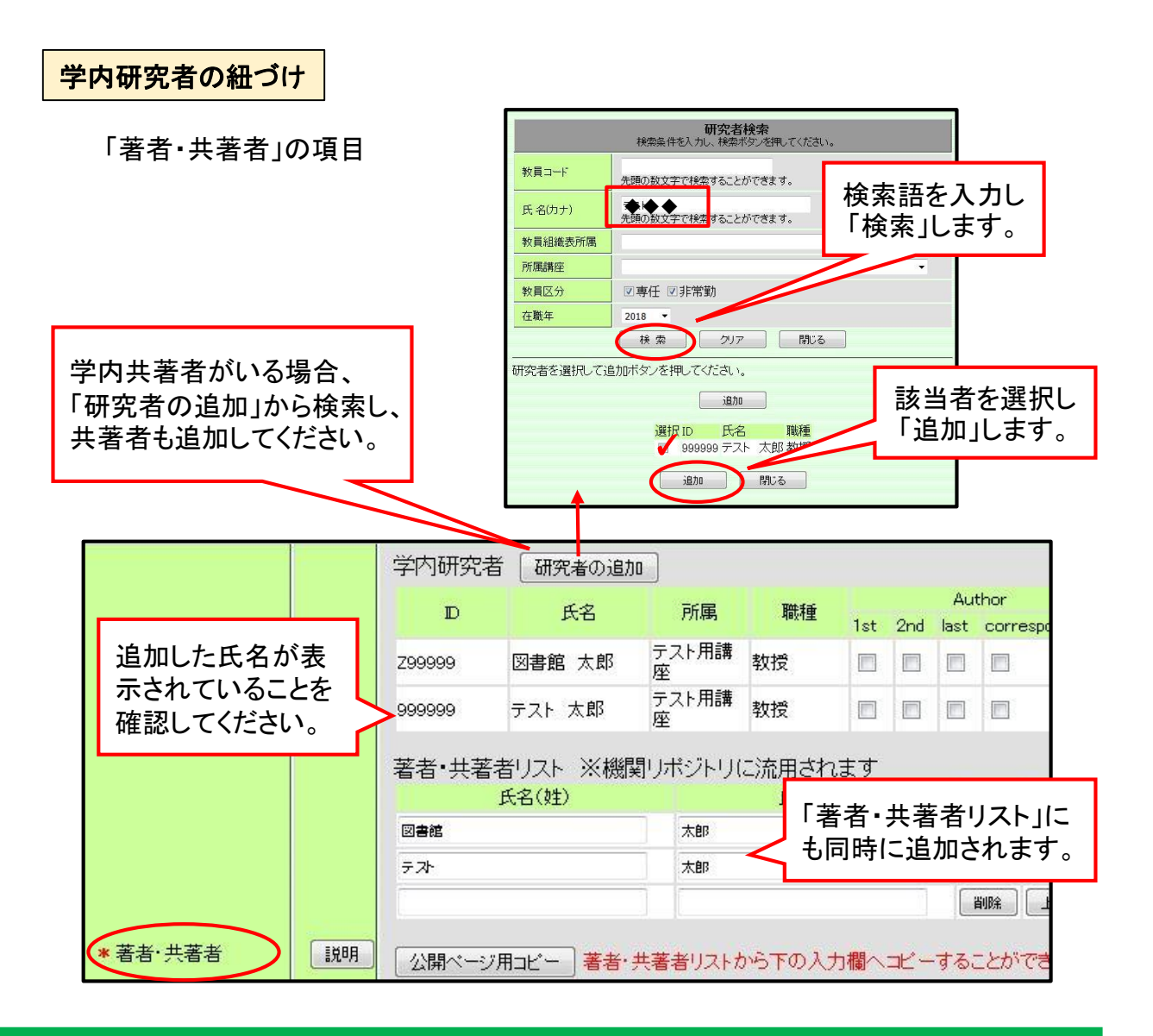

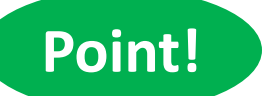

「所属講座」で検索すると、講座に所属する学内研究者の一覧が表示されます。

追加したい研究者の所属が同じ場合など便利です。

|            | 研究者検索<br>検索条件を入力し、検索ボタンを押してください。 |          |
|------------|----------------------------------|----------|
| 教員コード      | 「<br>先頭の数文字で検索することができます。         |          |
| 氏 名(カナ)    | 先頭の数文字で検索することができます。              |          |
| 教員組織表所属    |                                  |          |
| 所属講座       |                                  |          |
| 教員区分       | 回寺任 回非带勤                         |          |
| 在職年        | 2015 🗸                           |          |
|            | 検 索 クリア 閉じる                      | 講座に所属する  |
| 肝究者を選択して追加 | ボタンを押してください。                     |          |
|            | 追加                               | 字内研究者の一覧 |
|            | 選択 ID 氏名 職種                      |          |
|            | □ 999999 テスト 太郎 教授               |          |
|            |                                  |          |
|            | 追加閉じる                            |          |

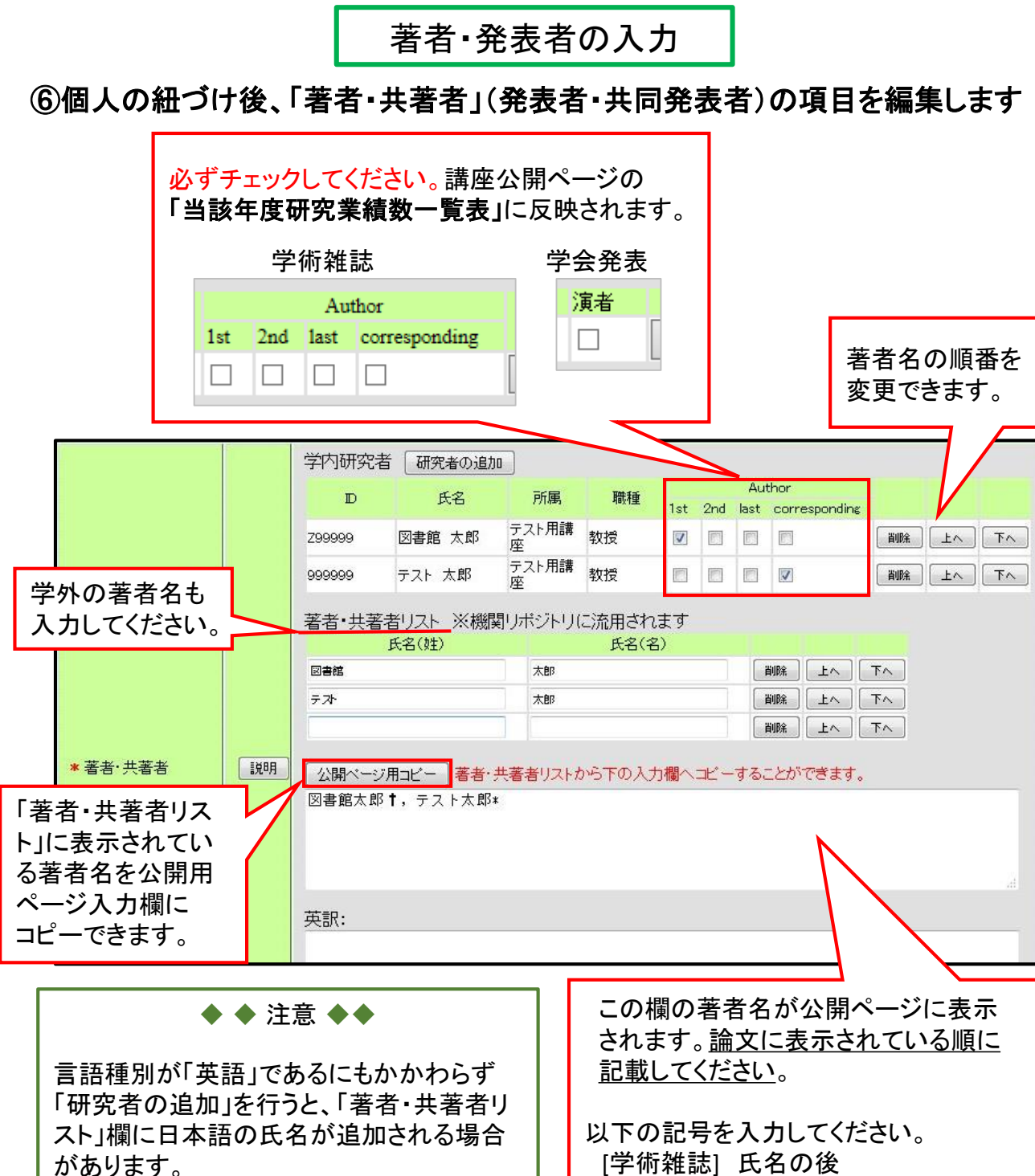

ローマ字で入力しなおしてください。

[字術雑誌] 氏名の後 1st Author +(ダガー) Corresponding Author \*(アスタリスク) [学会発表] 氏名の前 演者 ◎(二重丸)

# ⑦項目を入力したら最後に「登録」ボタンをクリックして完了です

※手入力作成の場合は「登録」ボタンをクリックした際、同じ業績とみなされる 業績が既に 登録されていると、上部に重複時のメッセージが表示されます。 表示された場合はp.16へ 学術雑誌・著書・学会発表の入力 >

# 文献データベースからの一括登録

個人用IDでログインすると、医中誌Web、EndNote デスクトップ/Web版で作成したファイルを一括登録できます。

★データは重複チェックされず、すべて登録されます。重複をさけるため、 第一著者が責任をもって、登録してください。

★PubMedからの一括登録は、現在ご利用いただけません。

## ① データベースから一括登録したいファイルを作成する

◆医中誌Web の場合

※記事区分は混在していても、それぞれ自動的に学術雑誌、学会発表に振り分けられます。

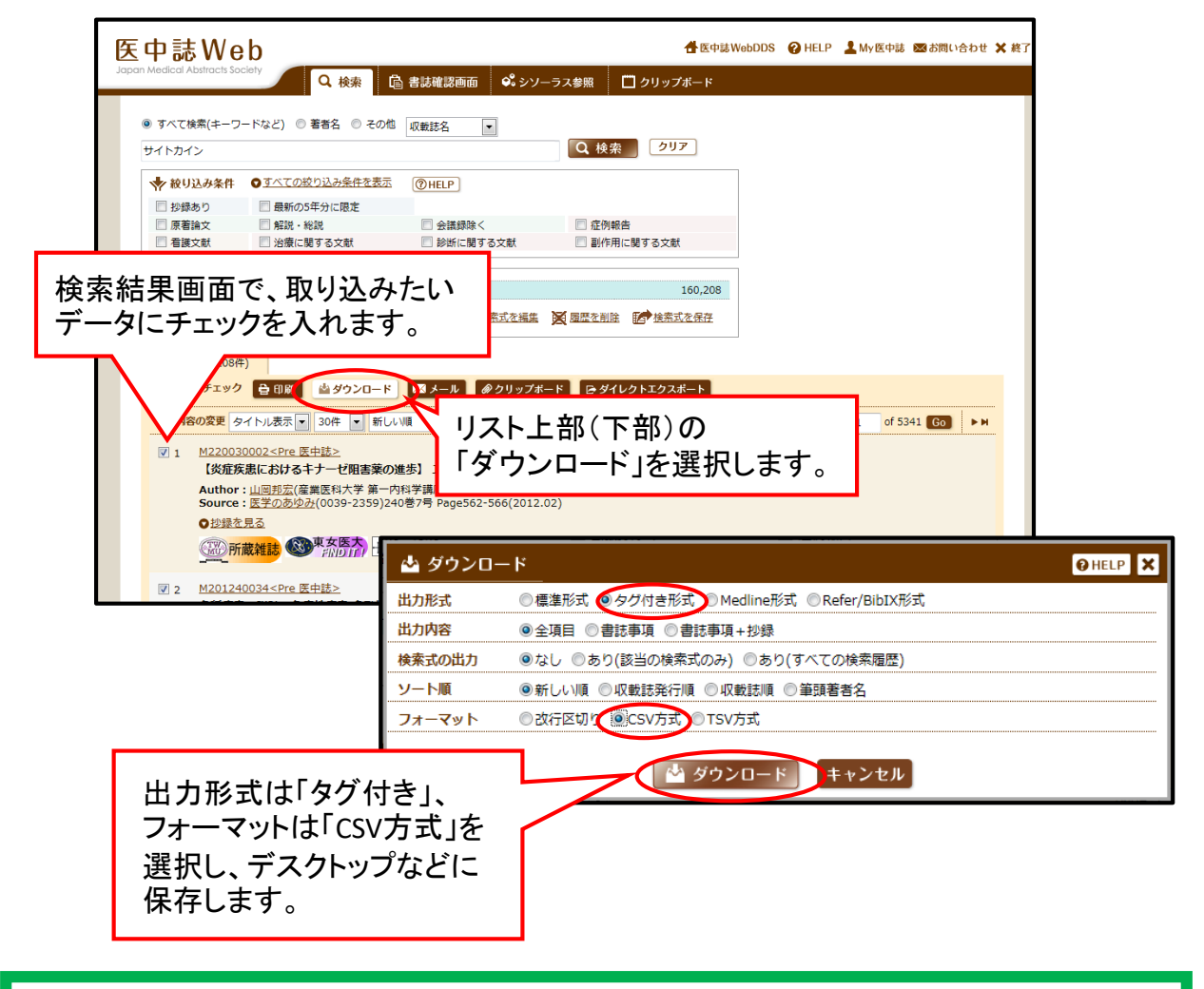

記事区分「原著論文」「解説」「総説」「症例報告」「一般」「レター」は学術雑誌、「会議録」は 学会発表に登録されます。「図説」「講義」「座談会」「コメント」「Q&A」は登録されません。 記事区分が2つある場合は1つ目が採用されます。 ◆EndNoteデスクトップ版の場合

※業績データの種類(学術雑誌、著書、学会発表)ごとにファイルを作成してください。

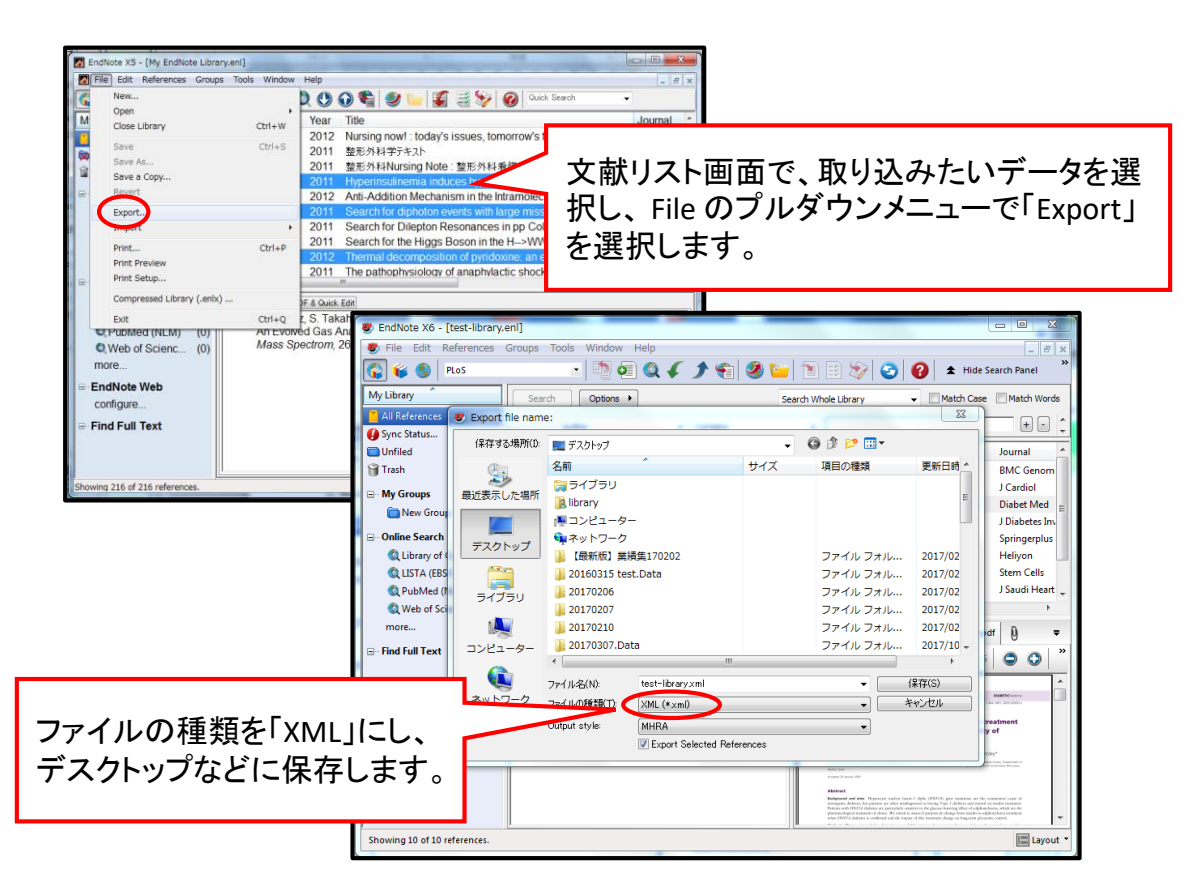

◆EndNote Web版 の場合

※業績データの種類(学術雑誌、著書、学会発表)ごとにファイルを作成してください。

| Clarivate EndNote                                                      | 「引用文献リスト作成」タブから<br>「エクスポート」を選択します。                                   |
|------------------------------------------------------------------------|----------------------------------------------------------------------|
| マイレファレンス 文献の収集 分類 引用文献リスト作成 投稿ジャーナル<br>文献リストの作成 CWYW (Cite While You W | virte) <sup>™</sup> プラグイン 引用文献のフォーマット <u>エクスポート</u>                  |
| 文献リストの作成                                                               | Clarivate   EndNote                                                  |
|                                                                        | マイレファレンス 文献の収集 分類 引用文献リスト作成 投稿ジャーナル                                  |
|                                                                        | エクスボート                                                               |
| レファレンスで、対象の文献リストを選択し、<br>スタイルの種類を「RefMan(RIS)」にして、デス<br>クトップなどに保存します。  | レファレンス: - PubMed<br>スタイル: RefMan (RIS) Export 、<br>保存 Email フレビュー&印刷 |

② 業績データベースに一括登録する(共通)

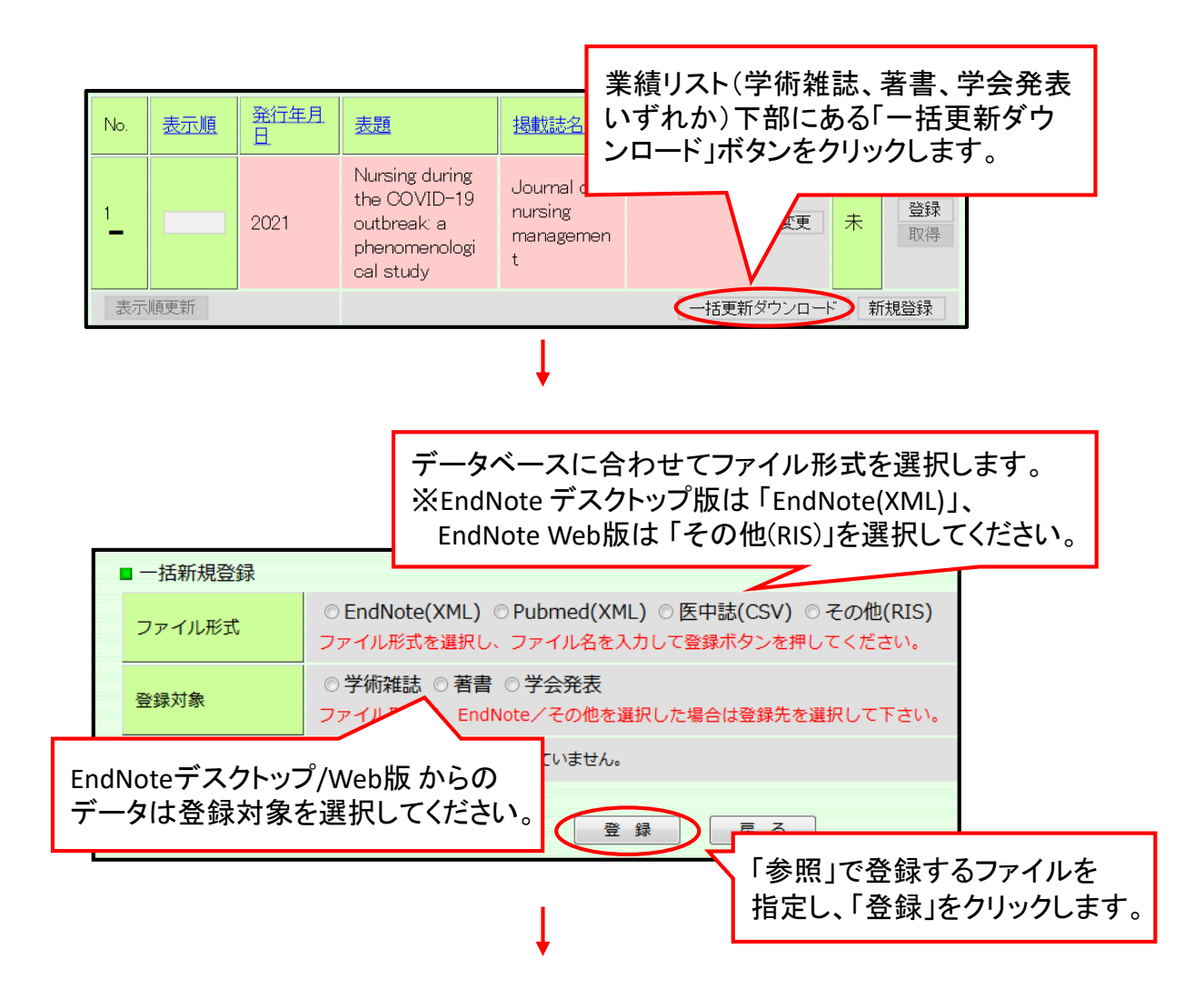

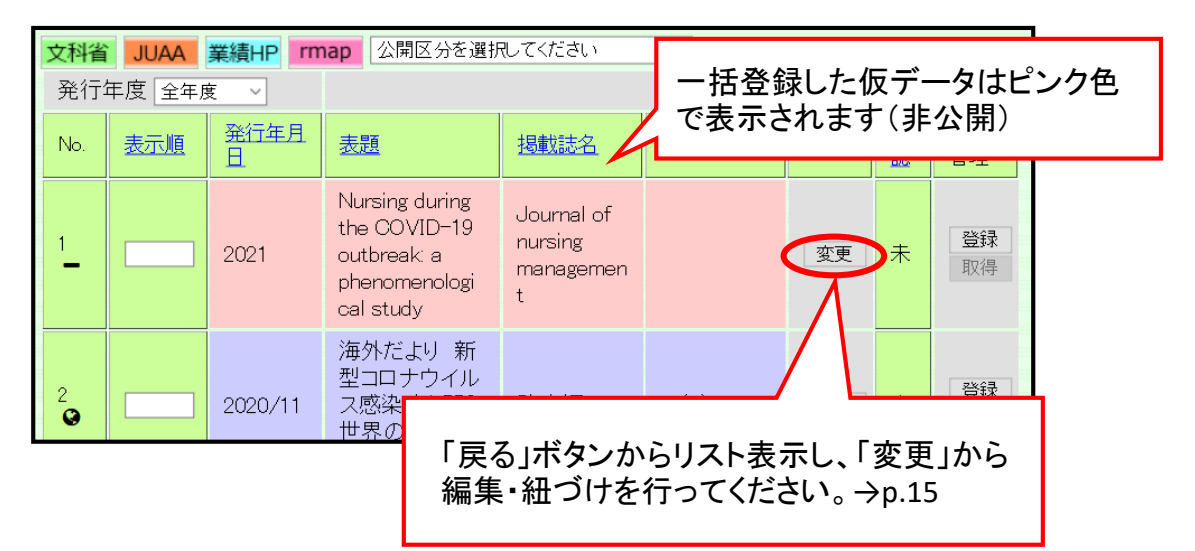

※文字数超過の場合は「文字数を超過した箇所がありました。必ず登録した業績データを 確認して下さい。」というエラーメッセージが出ます。データ修正後、「修正完了」にチェック を入れてください。 26

# 原文管理

研究業績データベースの入力画面(業績の一覧画面)から、本文ファイル登録 が可能です。文献管理にお使いいただけます。

| 文科省    | JUAA    | 業績HP m           | nap                                           | してください | ~           |        |     |          |        |
|--------|---------|------------------|-----------------------------------------------|--------|-------------|--------|-----|----------|--------|
| 発行     | 年度 2017 | ~                |                                               |        | 外部DBから      | 5の取り込み | ▶ 新 | f規登録     |        |
| No.    | 表示順     | <u>発行年月</u><br>旦 | <u>表題</u>                                     | 揭載誌名   | <u>巻号頁</u>  | 変更     | 承認  | 原文<br>管理 | ここから登録 |
| 1<br>Q |         | 2018/03          | 診療ガイドライ<br>ン作成における<br>有害事象の網<br>羅的検索方法<br>の検討 | 医学図書館  | 65(1):42-48 | 変更     | 未   | 登録       |        |

# Point!

オープンアクセス方針が採択され、原則すべての業績論文の本文公開が義務化されました。オープンアクセス論文以外の論文は、著者最終稿(査読済 Word原稿)をご提供いただくことで学術リポジトリTwinkleにて本文公開が可 能となります。

リポジトリ専門委員会事務局(メール:repository.bi@twmu.ac.jp)あてに送 信してください。

Twinkleで成果が公開されると、研究業績データベースの業績リスト画面に *Twinkle*アイコンが表示され、本文にリンクします。

公開ページ 業績リスト画面

| 9. 原著  | Clinicopathological study of a dimorphic variant of breast carcinoma. 2018/03                                                 |
|--------|----------------------------------------------------------------------------------------------------|
| 10. 原著 | 診療ガイドライン作成における有害事象の網羅的検索方法の検討 2018/03 (Twinkle)                                                                               |
| 11. 原著 | Cardiovascular risk factors burden in Saudi Arabia: The Africa Middle East Cardiovascular<br>Epidemiological (ACE) study 2017 |

#### 学術リポジトリTwinkle画面

| インデックス                                    | _ | 0  |   |    |   |          |     |     |      |   |   |     |                 |     |    |      |     |            |     |    |   |   |   |
|-------------------------------------------|---|----|---|----|---|----------|-----|-----|------|---|---|-----|-----------------|-----|----|------|-----|------------|-----|----|---|---|---|
| A 資料理別     0.50< 雑誌掲載論文                   |   | 19 | は | Ľ  | め | に        | ų   |     |      |   |   |     |                 |     |    |      |     |            |     |    |   |   |   |
| Permalink : http://hdl.handle.net/10470/0 |   | 診  | 療 | ガ  | 1 | ۴        | ラ 1 | 1 2 | くは   | 臨 | 床 | 現   | 場               | к   | お  | け    | 5 1 | <b>〕</b> 思 | 」 決 | 定  | Ø | 際 |   |
| 診療ガイドライン作成における有害事象の網羅的検索方法の検討             | 判 | 断  | 材 | 料  | Ø | <u>.</u> | ο δ | : L | . T  | 利 | 用 | ŧ   | れ               | τ   | 13 | δ.   | ſ   | 計 刺        | i t | ħ  | 3 | 診 | 療 |
|                                           | ガ | 1  | F | ラ  | 1 | v        | の夏  | Ęŕ  | i: と | L | τ | , 1 | је <sub>Б</sub> | 戊 泸 | 困  | ! O  | 透   | 明          | 性   | ,治 | 療 | Ø | 益 |
| File / Name License                       | ٤ | 害  | Ø | 13 | ラ | 2        | х,  | 貅   | 星羅   | 的 | な | 文   | 献               | 検   | 索  | ic J | よ・  | づく         | シ   | ス  | テ | 7 | テ |
| z000166                                   |   |    |   |    |   |          |     |     |      |   |   |     |                 |     |    |      |     |            |     |    |   |   |   |
| Z000166 (765.87KB) [ 58 downloads ]       |   |    |   |    |   |          |     |     |      |   |   |     |                 |     |    |      |     |            |     |    |   |   |   |

# 個人調書等のダウンロード

# Excel形式で、調書等をダウンロードできます。

| 印刷・ダウンロード   |
|-------------|
| 個人調書一括      |
| 履歴書         |
| 教育上の能力・職務実績 |
| 著書·論文等      |
|             |
|             |

| 儀式第4号                      | ; (その1)                |                                   |                                            |                                             |                                                   |           |                         |                           |                                    | l                            |                               |                     |
|----------------------------|------------------------|-----------------------------------|--------------------------------------------|---------------------------------------------|---------------------------------------------------|-----------|-------------------------|---------------------------|------------------------------------|------------------------------|-------------------------------|---------------------|
|                            |                        | 教                                 | 員                                          | 個                                           | А                                                 |           | 詞                       | 書                         |                                    |                              |                               |                     |
|                            |                        | 履                                 | !                                          |                                             | 歴                                                 |           | 書                       | :                         |                                    |                              |                               |                     |
| フ リ<br>氏                   | ガ ナ<br>名               | トショカ<br>図書館                       | ン タロウ<br>【 太郎                              | 111別 男                                      | 生年月日(                                             | 年齡)       | 昭和55年                   | 1月1日 (満 38                | 歳)                                 |                              |                               |                     |
| 国月額表                       | 籍                      |                                   |                                            | 千円                                          | 現住所                                               | Ŧ         |                         |                           |                                    |                              |                               |                     |
|                            |                        | 学                                 |                                            |                                             |                                                   |           | 歴                       |                           |                                    |                              |                               |                     |
| 年                          | 月                      |                                   | 事                                          |                                             | 48.13                                             |           |                         | 項                         |                                    |                              |                               |                     |
| 昭和63年<br>平成 4年             | 4月<br>3月               | 東京女子医科<br>東京女子医科<br>東京女子医科        | 大学 [博士 (医<br>大学 医学研究<br>大学 医学研究            | <del>字)(〇〇学-</del><br>科 医学科 博<br>科 医学科 博    | →股)]<br>士課程入学<br>士課程単位取得                          | 後退学[      | 医学(00新                  | 藥学)]                      |                                    |                              |                               |                     |
|                            |                        | 職                                 |                                            |                                             |                                                   |           | 歴                       |                           |                                    |                              |                               |                     |
| 年                          | 月                      |                                   | 事                                          |                                             |                                                   | 研         | 究業                      | 積 等                       | 10                                 | 関す                           | る 事 ゴ                         | <u>۾</u>            |
| 平成23年<br>現在列<br>年<br>平成12年 | 4月<br>循属してい<br>月<br>4月 | 東京女子医科<br>学<br>る学会<br>日<br>日本〇〇学会 | 大字 医字部 B<br>会 及 ひ<br>本解剖学会<br>事<br>(国内学会)会 | 著書,<br>(著書)<br>「全体朝<br>1 PubMed深            | 学術論文等の名<br>1筆」<br>注用法                             | 称         | 単著<br><u>共著の別</u><br>単著 | 発行又は<br>発表の年月<br>平成80年 2月 |                                    | 先表雑誌5寺<br>学会等の名称             | 概 図書館 太郎                      | ·                   |
| 平成16年                      | 4月                     | 日本〇〇学会                            | (国内学会)評                                    | (学術舗<br>「原著」<br>1 Evidenc<br>Medicin<br>文献将 | ■文)<br>=-Based<br>=(EBM)入門ガイ<br>聚索の方法論            | ř         | 共著                      | 平成80年 4月                  | 東京女子医<br>誌70(1-2)                  | [科大学雑<br>,1-8頁               | 阿字川和雄十,<br>川英三,図書館            | 後藤恵子,加藤砂織,相<br>太郎*  |
|                            |                        |                                   |                                            | 2 Impact Journal<br>School 1<br>)           | of Online<br>s on Medical<br>Libraries(査言         | 売付<br>+ 2 | 単著                      | 平成30年 4月                  | オンライン<br>25(1-2),pj                | ∨検索<br>p.14-23               | TOSHOKAN Taro 1               | 事 欲 <del>*</del> 前u |
|                            |                        |                                   |                                            | 1<br>利用者<br>(その代<br>「学会到<br>1 東京女引<br>ジトリT  | )<br>対育<br>注)<br>送表【必須】」<br>・医科大学学術!<br>winkleの紹介 | /~<br>)ポ  | <br>単独                  | 平成21年11月                  | 47(2),159<br>図書館主催<br>ジトリ第3<br>東京) | 。<br>-164頁<br>詳機関リポ<br>回講演会( | -/xwnseu2vmex 1 , 回<br>テスト 太郎 | н 10 уумут          |

researchmapへのデータ提供

教員自身が任意のタイミングでresearchmapへデータ提供を行うことが可能です。 ※データは上書き更新されます。業績DBで非表示の状態でも、researchmapのみに 登録されているデータ交換の対象データ(業績、個人情報等)は全て消えてしまう ため、データ交換を行う前に業績DBに登録しておいてください。また念のため researchmap上でバックアップをとるなどご対応ください。

#### <u>データ提供の前に</u>

【研究者コードについて】

データ提供には「researchmap研究者コード」が必要です。未取得の方は、まずresearchmap (<u>https://researchmap.jp/</u>) にてアカウントを作成し、以下の手順で<u>研究者コード</u>を確認してください。

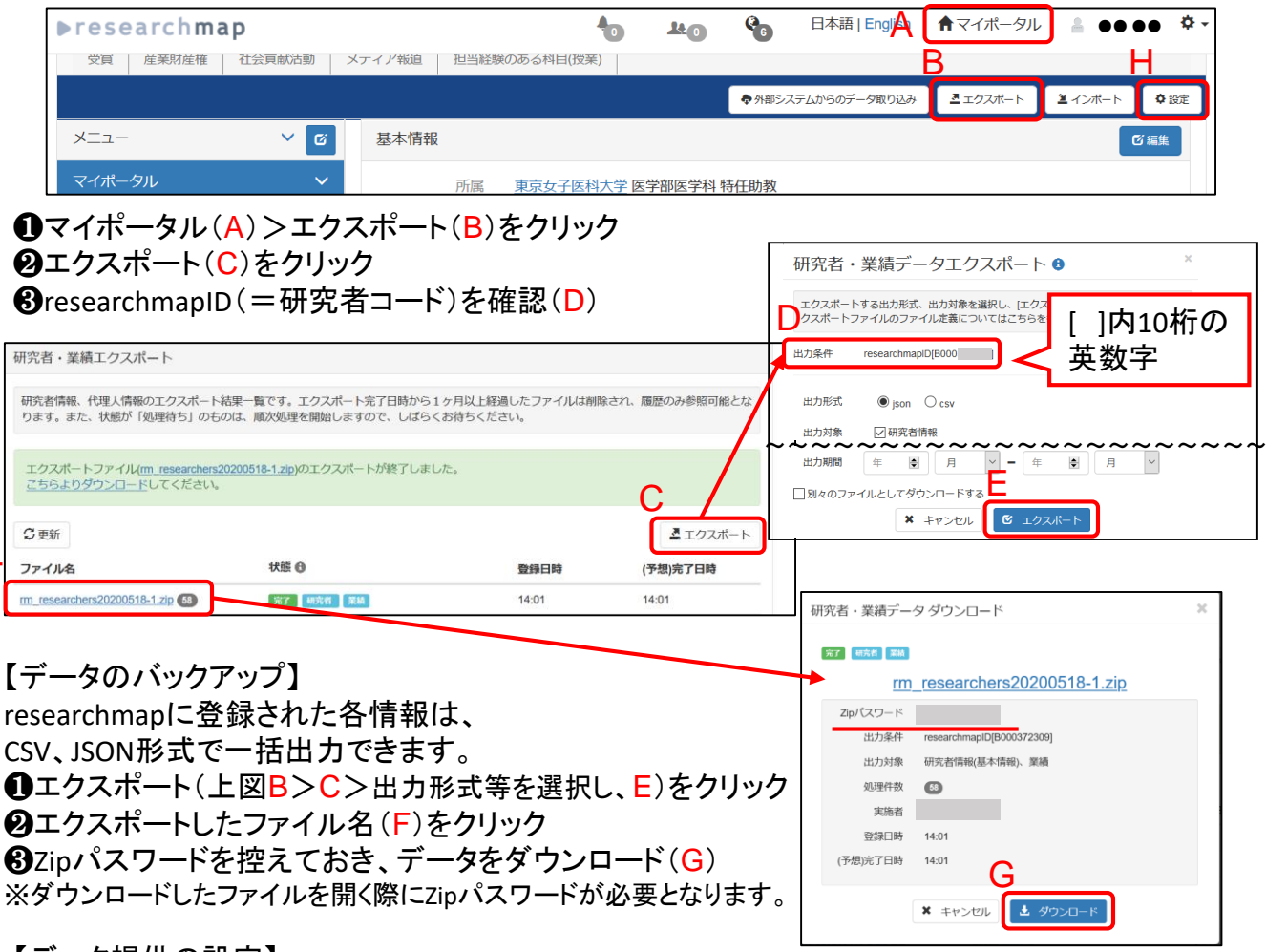

【データ提供の設定】

researchmapにログイン後、設定(上図H)>権限設定(I)で、「所属機関事務担当者による編集」 欄の「編集を許可する」、「自動的に反映する」を選択してください。

| ▶researchmap  |                | 1        | TK ()                                    | <b>%</b> | 日本語   English | ★ マイボータル | â | •••• | ۰. پ  |   |
|---------------|----------------|----------|------------------------------------------|----------|---------------|----------|---|------|-------|---|
| アカウント設定       |                |          |                                          |          |               |          |   | 更新日  | 02/07 |   |
| 権限設定<br>共著者設定 |                |          |                                          |          |               |          |   |      |       |   |
| ~~~~~~        | 権限設定           | ~~~      | ~~                                       | ~~       | ~~~~          | ~~~~     | ~ | ~~~  | ~~    | Ļ |
| ◎ 設定終了        | 所属機関連路担当者による編集 | (6) 1010 | を許可する                                    | 0 169    | を許可しない        | <b>)</b> |   |      |       |   |
|               |                | e        | <ul> <li>自動的に反</li> <li>反映する前</li> </ul> | (映する)    | 細胞する          |          |   |      |       |   |
|               | ④ 生年月日、性別、国職、e | メール、基本情報 | 8、業績情報                                   | の公開/排2   | 公開情報の表示       |          |   |      |       |   |

① researchmap研究者コードの登録

業績DBにログイン後、研究業績の編集ページへ>「researchmap研究者 コード【任意】」からご自身のresearchmap研究者コードを登録してください。

| 研究業績プロ resea                                                                                                    | archmap研究者コード【任意】                                                                                                    |                              |
|----------------------------------------------------------------------------------------------------|----------------------------------------------------------------------------------------------------|------------------------------|
| ◆メニュー ◆ログオフ ◆ヘルブ                                                                                                    |                                                                                                    | Date:2020/07/16 10:19 ID:857 |
| <ul> <li>・プレビュー         公開HPプレビュー     </li> <li>・研究者情報         情報公開可否         「情報公開可否         (《前ページ)     </li> <li>● 個人情報(必須)</li> <li>● ●      </li> <li>● ● </li> <li>● ● </li> <li>学術雑誌(必須)</li> <li>● ● </li> <li>● ● </li> <li>学会発表(必須)</li> </ul> | <ul> <li>         は外部に公開されます         はresearchmap(ご提供され、研究者間で公開されます         はresearchmap(ご提供され、本人のみ閲覧可能となりま         す         <ul> <li>は非公開となります</li> <li>は非公開となります</li> </ul> </li> <li>         すべての内容の確認が終了した方はチェックをいれてください         <ul> <li>             確認終了(2018/10/25-11:30)         </li> </ul> </li> </ul> | 次ページ>>                       |
| <ul> <li>学歴(必須)</li> <li>職歴(推奨)</li> <li>現在の専門分野(推奨)</li> <li>資格・免許(推奨)</li> <li>所属学会(推奨)</li> <li>職務上の実績(推奨)</li> <li>学外委員会・協会等(推奨)</li> </ul>                                                                                                    | 選択してください<br>で 著 コード 000000000 00000000                                                                                                    | 変更                           |
| 大学院担当(推奨)       教育上の特記事項(推奨)       学会以外の講演・会議等(推<br>受)       研究課題受託研究科研(推<br>受)       受賞学術賞(推奨)       取得特許(推奨)       取得特許(推奨)                                                                                                    |                                                                                                    |                              |
| ■     ■     社会における活動(推奨)       ■     主要学科目(任意)       ■     写真登録(任意)       ■     researchnao研究者コード       【任意】                                                                                                    |                                                                                                    |                              |

# ②【情報公開可否】設定→p.7 researchmapへの情報提供で「公開可」にチェックを入れてください。

| 研究業績プロ                                                                                                    |                                                        | 情報公開可否                                                                                                    |                       |          |  |  |  |  |
|----------------------------------------------------------------------------------------------------|--------------------------------------------------------|----------------------------------------------------------------------------------------------------|-----------------------|----------|--|--|--|--|
| ◆メニュー ◆ログオフ ◆ヘルブ                                                                                                    |                                                        |                                                                                                    |                       | Date:202 |  |  |  |  |
| ・プレビュー<br><u>公開+アプレビュー</u><br>・研究者情報<br>・研究者情報<br>情報公開可否                                                                                                    |                                                        | <ul> <li>● は外部に公開されます</li> <li>■ はresearchmapl 提供され、研究者間で公開されます</li> <li>▲ はresearchmapl 提供され、本人のみ閲覧可能となります</li> <li>■ は非公開となります</li> <li>すべての内容の確認が終了した方はチェック想いれてください</li> </ul> |                       |          |  |  |  |  |
| <ul> <li>【<u>公須</u>】学歴</li> <li>【<u>公須</u>】学術雑誌</li> <li>【<u>公須</u>】学術雑誌</li> <li>【<u>公須</u>】学術雑誌</li> <li>【<u>公須</u>】等合発表</li> <li>【推奨】職歴</li> </ul>                                                                                                    | 業績HP 大学公式サイ                                            | ✓ 確認終了 (2020,<br>トでの公開                                                                                                    | /10/09-15:03)<br>▼公開可 |          |  |  |  |  |
| (推奨)現在の車門分野       (推奨)預高学会       (推奨)新品学会       (推奨)学外委員会・協会等       (推奨)大学院担当       (推奨)大学院担当       (推奨)大学院担当       (推奨)大学院担当       (推奨)大学院担当                                                                                                    | rmap researchmap<br>業績HP :必ず了公開す<br>researchmap:「公開す」と | への情報提供<br>可」としてください<br>こしてください                                                                                                    |                       |          |  |  |  |  |
| <ul> <li>3.1.2001/0.200</li> <li>3.1.2001/0.200</li> <li>3.1.2001/0.200&lt;</li></ul> |                                                        |                                                                                                    |                       |          |  |  |  |  |

# ③ データの公開区分の設定 データ提供対象項目は、メニューで■のアイコンが付いている項目です。 業績データについては公開区分を選択できます。→p.7

### ※科研費審査においては「公開可」(♥アイコンがついている)のみ審査員が閲覧できます。

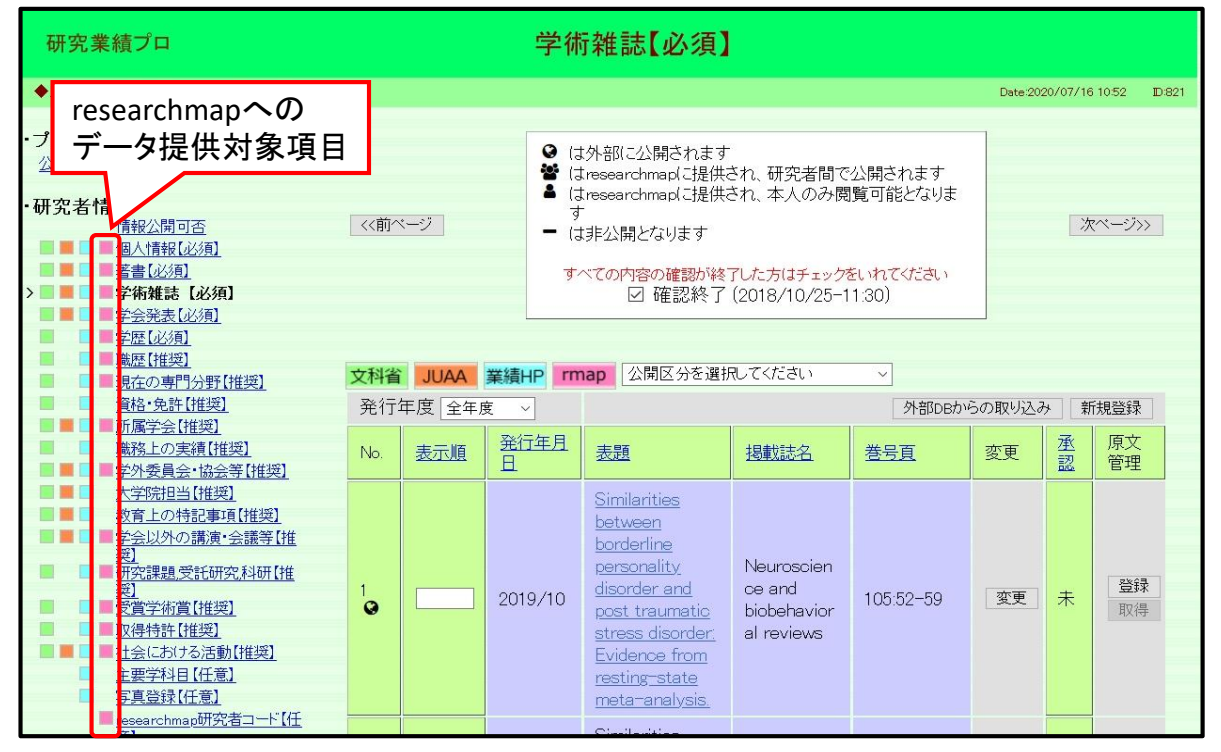

④ researchmapデータ更新
 ①~③でデータを整えた後、最後に◆メニュー>「researchmapデータ更新」をクリックしてください。確認メッセージ後、データ更新処理が行われます。
 ※データ更新した結果は、翌日researchmapに反映されます。

| 研究業績プロ メインン                                                                                                    | <b>∠_</b>                                                                                                    |       |
|----------------------------------------------------------------------------------------------------|----------------------------------------------------------------------------------------------------|-------|
| ◆メニュー ◆ログオフ ◆ヘルブ                                                                                                    | Date:2020/05/19 10:12                                                                                                    | D:810 |
|                                                                                                    | お知らせ(教員向け)<br>◆researchmapとの連携継続の運用を開始したしました                                                                                                    |       |
| <ul> <li>印刷・ダウンロード</li> <li>■ 個人調書一括</li> <li>■ 個人調書(履歴書)</li> <li>■ 個人調書(教育上の能力・職務実績)</li> <li>■ 個人調書(著書・論文等・その他)</li> </ul> | ■researChinapとの連携機能がご利用いただけるようになりました。<br>データ交換を行うとresearchmap上のデータは上書き更新されます。<br>researchmapのみに登録されているデータ交換の対象データ(業績個人情報等)は<br>全で消えてしまうので、データ交換を行う前に業績DBに登録しておいてください。<br>また念のためresearchmap上でバックアップをとるなどご対応ください。 |       |
| ■ <u>研究者調査票</u>                                                                                                    | 詳細については、マニュアルを作成しましたのでご確認ください。<br><u>researchmapへのデータ提供マニュアル</u><br>(2019.11.8)                                                                                                    |       |
| その他<br>■ <u>researchmapデータ更新</u><br>■ <u>外部DB検索設定</u>                                                                         | ◆研究業績データベースをバージョンアップしました<br>≪注意事項≫<br>・医中誌、PubMedの取込み方法が変更になりました<br>○主な新機能                                                                                                    |       |

データの公開

◆ 登録した項目は翌日公開ページに反映されます。

## こんな時は

- ◆ 雑誌刊行前に論文の電子版が公開された
   →参巻号ページが確定した段階で登録してください。
- ◆ 電子版のみの論文でページ付けがない
- → DOI (Digital Object Identigier)のみでページ付けのない論文はページ欄にもDOI を 入力してください。
- ◆ 医中誌Webを検索、登録しようとしたら文献番号が「Pre医中誌」である
   → 医中誌の文献番号は、論文発行直後は「Pre医中誌」のIDがつけれられており、すべてのデータが整備された後に正式な番号へと変わります。正式な文献番号が付与されてから登録するか、登録後、文献番号を修正してください。
   文献番号で検索できない場合は、論文の表題などで検索して登録して下さい。
- ♦ Excelファイルのリストから業績を一括登録したい。
- → 現在一括登録できるのは、医中誌・EndNoteからダウンロードしたファイルのみと なります。詳細はp.24をご覧ください。
- ◆ 入職前の業績を登録したい
- ➡東京女子医科大学に入職する前の業績を登録する場合は「関連講座」欄を空欄 にして入力してください。
- ◆ こんな活動は?
  - ➡ 以下のような活動は「著書」「学術雑誌」「学会発表」ではなく「社会における活動」 欄に入力してください。

新聞・一般の週刊誌・企業誌などの記事、 ブログ、ホームページの記事 取材、インタビュー、対談、テレビ、ラジオ、 研修会、E-ラーニング講師、雑誌エディター・レフェリー、 座長、大会長など

※学会以外の講演・会議・研修会での講師等の活動は「学会以外の講演・会議等」 の欄にも入力することができますが、講座ページには反映されません

◆ 研究課題を登録したい

➡「研究課題,受託研究,科研」に登録してください。そのうち、公的資金に関わる研究は、講座IDの「当該年度の研究費受入状況」にも登録してください。

### 業績データベースQ&Aもご覧ください

https://gyoseki.twmu.ac.jp/twmap/doc/researchdb.html

<問合せ・連絡先> 業績データベース作業部会事務局(図書館内) mail:gyoseki.bi@twmu.ac.jp